# Assembly and operating instructions Ultromat<sup>®</sup> ULFa Continuous Flow System

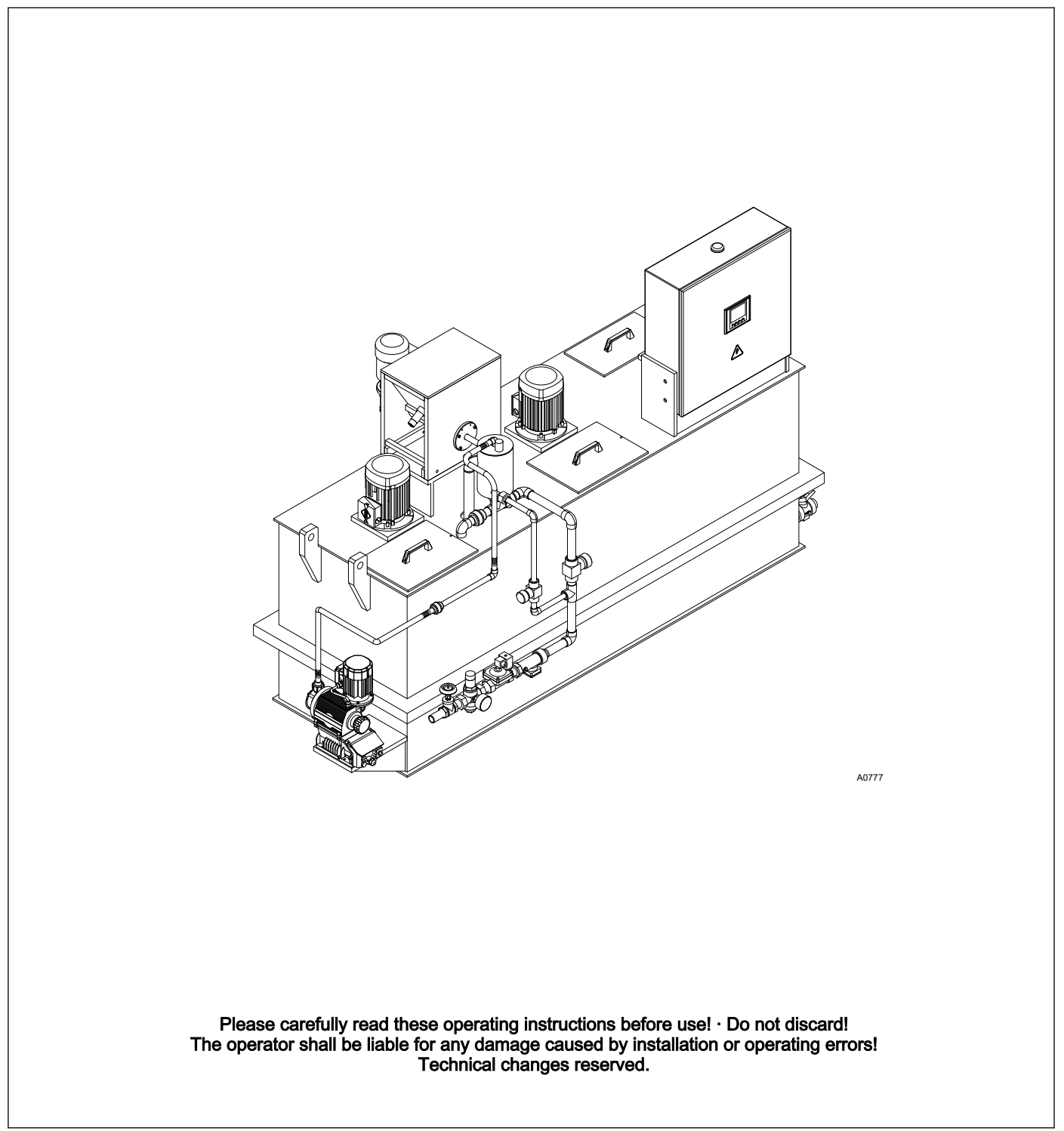

#### General non-discriminatory approach

In order to make it easier to read, this document uses the male form in grammatical structures but with an implied neutral sense. It is aimed equally at both men and women. We kindly ask female readers for their understanding in this simplification of the text.

Supplementary information

Read the following supplementary information in its entirety!

The following are highlighted separately in the document:

- Enumerated lists
- Instructions
  - $\Rightarrow$  Results of the instructions

#### Information

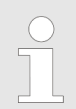

This provides important information relating to the correct operation of the system or is intended to make your work easier.

#### Safety information

Safety information are provided with detailed descriptions of the endangering situation, see  $\bigotimes$  *Chapter 2.1 'Explanation of the safety information' on page 9* 

# Table of contents

| 1 | Product identification                                      | . 6 |
|---|-------------------------------------------------------------|-----|
|   | 1.1 Identity code ULFa                                      | . 6 |
| 2 | Safety and responsibility                                   | . 9 |
|   | 2.1 Explanation of the safety information                   | . 9 |
|   | 2.2 Correct and Proper Use                                  | 10  |
|   | 2.3 Users' qualifications                                   | 11  |
|   | 2.4 Ultromat <sup>®</sup> Safety Information                | 11  |
|   | 2.5 Description and testing of safety equipment             | 13  |
|   | 2.6 Sound Pressure Level                                    | 14  |
| 3 | Transporting and storing the system                         | 15  |
| 4 | Information on the system                                   | 16  |
|   | 4.1 Design                                                  | 16  |
| _ | 4.2 I echnical data                                         | 16  |
| 5 | Design and function                                         | 19  |
|   | 5.1 System construction                                     | 19  |
|   | 5.2 Description of the Component Assemblies                 | 19  |
|   | 5.2.1 Crane Lifting Lugs                                    | 20  |
|   | 5.2.3 Water fitting with flush fitting                      | 20  |
|   | 5.2.4 Powder feeder                                         | 22  |
|   | 5.2.5 Vibrator                                              | 22  |
|   | 5.2.6 Stirrers                                              | 22  |
|   | 5.2.7 Control cabinet                                       | 23  |
|   | 5.2.8 Power Socket for connection of a powder feeder device | 23  |
|   | 5.2.9 Concentrate piping                                    | 23  |
|   | unit                                                        | 23  |
|   | 5.2.11 Empty signal for concentrate tank                    | 24  |
|   | 5.2.12 Dosing monitor for liquid concentrate                | 24  |
|   | 5.2.13 Top hopper 50 I, 75 I and 100 I                      | 24  |
|   | 5.2.14 Powder feeder device for automatic refilling         | 24  |
| 6 | Assembly and installation                                   | 25  |
|   | 6.1 Assembly                                                | 25  |
|   | 6.2 Installation, hydraulic                                 | 25  |
|   | 6.3 Installation, electrical                                | 26  |
|   | 6.3.2 Adjusting the capacitive sensors                      | 20  |
| 7 | Operation of the Sinemice C110 frequency convertor          | 21  |
| ' | 7.1 Euler of the operating elements                         | 20  |
|   | 7.2 Adjustment of the frequency converter                   | 29  |
| 8 | Setting the additional components                           | 21  |
| U | 8.1 Adjusting the Canacitive Sensor                         | 31  |
|   | 8.2 Setting the Sigma (Factory Settings)                    | 31  |
| 9 | General Notes on Operation                                  | 33  |
| Ū | 9.1 Operating Menu III Fa                                   | 34  |
|   | 9.2 Start screen                                            | 36  |
|   | 9.3 Operating mode change                                   | 36  |
|   | 9.4 User administration                                     | 38  |
|   | 9.4.1 User groups                                           | 38  |
|   | 9.4.2 Login                                                 | 39  |
|   | 9.5 Entering values on the touch panel                      | 40  |
|   | 9.6 Selecting the dosing product                            | 41  |

|                            | 9.7 Remote Operation                                                                                                    | 42                                                                                                    |
|----------------------------|----------------------------------------------------------------------------------------------------|----------------------------------------------------------------------------------------------------|
|                            | 9.8 Jump to the Archive [F3]                                                                                                    | 42                                                                                                    |
|                            | 9.9 Level display                                                                                                    | 43                                                                                                    |
|                            | 9.10 Water supply                                                                                                    | 44                                                                                                    |
|                            | 9.11 Redilution                                                                                                    | 44                                                                                                    |
|                            | 9.12 Operating mode MANUAL                                                                                                    | 44                                                                                                    |
| 10                         | Operating Menu [F2]                                                                                                    | 46                                                                                                    |
|                            | 10.1 Parameters                                                                                                    | 46                                                                                                    |
|                            | 10.1.1 Parameter [WATER]                                                                                                    | 47                                                                                                    |
|                            | 10.1.2 Parameter [Stirrer]                                                                                                    | 48                                                                                                    |
|                            | 10.1.3 Parameter [Powder]                                                                                                    | 49                                                                                                    |
|                            | 10.1.4 Parameter [Liquid]                                                                                                    | 50                                                                                                    |
|                            | 10.1.5 Parameters [Level]                                                                                                    | 51                                                                                                    |
|                            | 10.2 Calibration                                                                                                    | 52                                                                                                    |
|                            | 10.2.1 Calibration Powder                                                                                                    | 52                                                                                                    |
|                            | 10.2.2 Calibration liquid concentrate                                                                                                    | 53                                                                                                    |
|                            | 10.2.3 Calibration Flow monitor ("Spectra" only)                                                                                                    | 54                                                                                                    |
|                            | 10.2.4 Calibration Water                                                                                                    | 55                                                                                                    |
|                            | 10.3 System                                                                                                    | 56                                                                                                    |
|                            | 10.3.1 Changing the language                                                                                                    | 57                                                                                                    |
|                            | 10.3.2 Setting date and time                                                                                                    | 57                                                                                                    |
|                            | 10.3.3 Touch Panel                                                                                                    | 58                                                                                                    |
|                            | 10.4 Concentration                                                                                                    | 59                                                                                                    |
|                            | 10.5 Information                                                                                                    | 60                                                                                                    |
|                            | 10.5.1 Ultromat Identity code                                                                                                    | 60                                                                                                    |
|                            | 10.5.2 Software Version                                                                                                    | 61                                                                                                    |
|                            | 10.6 Service                                                                                                    | 62                                                                                                    |
|                            | 10.6.1 Service                                                                                                    | 62                                                                                                    |
|                            |                                                                                                    |                                                                                                    |
| 11                         | Operation of the system                                                                                                    | 66                                                                                                    |
| 11                         | Operation of the system                                                                                                    | <b>66</b>                                                                                                    |
| 11                         | Operation of the system.         11.1       Normal mode.         11.1       Prerequisites for correct and proper operation                                                                                                    | <b>66</b><br>66                                                                                                    |
| 11                         | Operation of the system.         11.1       Normal mode.         11.1.1       Prerequisites for correct and proper operation.         11.1.2       Refilling the feed hopper with powdered polymer                                                                                                    | <b>66</b><br>66<br>66                                                                                                    |
| 11                         | Operation of the system.         11.1       Normal mode.         11.1.1       Prerequisites for correct and proper operation.         11.1.2       Refilling the feed hopper with powdered polymer         11.1.3       Refilling the concentrate storage tank with liquid polymer.                                                                                                    | 66<br>66<br>66<br>66                                                                                                    |
| 11                         | Operation of the system.         11.1       Normal mode.         11.1.1       Prerequisites for correct and proper operation.         11.1.2       Refilling the feed hopper with powdered polymer         11.1.3       Refilling the concentrate storage tank with liquid polymer.         11.2       Behaviour When Switching on Mains Power and in the Event of Mains Power Failure.                                                                                                    | 66<br>66<br>66<br>66<br>66                                                                                                    |
| 11                         | Operation of the system.         11.1       Normal mode.         11.1.1       Prerequisites for correct and proper operation.         11.1.2       Refilling the feed hopper with powdered polymer .         11.1.3       Refilling the concentrate storage tank with liquid polymer.         11.2       Behaviour When Switching on Mains Power and in the Event of Mains Power Failure.         11.3       Decommissioning.                                                                                                    | 66<br>66<br>66<br>66<br>66<br>67<br>67                                                                                                    |
| 11                         | Operation of the system.         11.1       Normal mode.         11.1.1       Prerequisites for correct and proper operation.         11.1.2       Refilling the feed hopper with powdered polymer         11.1.3       Refilling the concentrate storage tank with liquid polymer.         11.1.4       Behaviour When Switching on Mains Power and in the Event of Mains Power Failure.         11.3       Decommissioning.         11.4       Disposal of used parts.                                                                                                    | <ul> <li>66</li> <li>66</li> <li>66</li> <li>66</li> <li>67</li> <li>67</li> <li>68</li> </ul>                                                                                                    |
| 11                         | <ul> <li>Operation of the system.</li> <li>11.1 Normal mode.</li> <li>11.1 Prerequisites for correct and proper operation.</li> <li>11.1.2 Refilling the feed hopper with powdered polymer</li> <li>11.1.3 Refilling the concentrate storage tank with liquid polymer.</li> <li>11.2 Behaviour When Switching on Mains Power and in the Event of Mains Power Failure.</li> <li>11.3 Decommissioning.</li> <li>11.4 Disposal of used parts.</li> <li>Incorrect Operation of the System.</li> </ul>                                                                                                    | <ul> <li>66</li> <li>66</li> <li>66</li> <li>66</li> <li>67</li> <li>67</li> <li>68</li> <li>69</li> </ul>                                                                                                    |
| 11                         | Operation of the system.         11.1       Normal mode.         11.1.1       Prerequisites for correct and proper operation.         11.1.2       Refilling the feed hopper with powdered polymer .         11.1.3       Refilling the concentrate storage tank with liquid polymer.         11.2       Behaviour When Switching on Mains Power and in the Event of Mains Power Failure.         11.3       Decommissioning.         11.4       Disposal of used parts.         Incorrect Operation of the System.                                                                                                    | <ul> <li>66</li> <li>66</li> <li>66</li> <li>66</li> <li>67</li> <li>67</li> <li>68</li> <li>69</li> <li>70</li> </ul>                                                                                                    |
| 11<br>12<br>13             | Operation of the system.         11.1       Normal mode.         11.1.1       Prerequisites for correct and proper operation.         11.1.2       Refilling the feed hopper with powdered polymer         11.1.3       Refilling the concentrate storage tank with liquid polymer.         11.2       Behaviour When Switching on Mains Power and in the Event of Mains Power Failure.         11.3       Decommissioning.         11.4       Disposal of used parts.         Incorrect Operation of the System.         Commissioning.                                                                                                    | <ul> <li>66</li> <li>66</li> <li>66</li> <li>66</li> <li>67</li> <li>67</li> <li>68</li> <li>69</li> <li>70</li> </ul>                                                                                                    |
| 11<br>12<br>13<br>14       | Operation of the system.         11.1       Normal mode.         11.1.1       Prerequisites for correct and proper operation.         11.1.2       Refilling the feed hopper with powdered polymer         11.1.3       Refilling the concentrate storage tank with liquid polymer.         11.2       Behaviour When Switching on Mains Power and in the Event of Mains Power Failure.         11.3       Decommissioning.         11.4       Disposal of used parts.         Incorrect Operation of the System.         Commissioning.         Maintenance.                                                                                                    | <ul> <li>66</li> <li>66</li> <li>66</li> <li>67</li> <li>67</li> <li>68</li> <li>69</li> <li>70</li> <li>71</li> </ul>                                                                                                    |
| 11<br>12<br>13<br>14       | Operation of the system.         11.1       Normal mode.         11.1.1       Prerequisites for correct and proper operation.         11.1.2       Refilling the feed hopper with powdered polymer .         11.1.3       Refilling the concentrate storage tank with liquid polymer.         11.2       Behaviour When Switching on Mains Power and in the Event of Mains Power Failure.         11.3       Decommissioning.         11.4       Disposal of used parts.         Incorrect Operation of the System.         Commissioning.         14.1         Inspect the powder feeder and wetting apparatus.                                                                                                    | <ul> <li>66</li> <li>66</li> <li>66</li> <li>67</li> <li>67</li> <li>67</li> <li>68</li> <li>69</li> <li>70</li> <li>71</li> <li>71</li> </ul>                                                                                                    |
| 11<br>12<br>13<br>14       | Operation of the system.         11.1       Normal mode.         11.1.1       Prerequisites for correct and proper operation.         11.1.2       Refilling the feed hopper with powdered polymer .         11.1.3       Refilling the concentrate storage tank with liquid polymer.         11.2       Behaviour When Switching on Mains Power and in the Event of Mains Power Failure.         11.3       Decommissioning.         11.4       Disposal of used parts.         Incorrect Operation of the System.         Commissioning.         14.1       Inspect the powder feeder and wetting apparatus.         14.2       Cleaning the filter insert in the pressure reducer.                                                                                                    | <ul> <li>66</li> <li>66</li> <li>66</li> <li>67</li> <li>67</li> <li>67</li> <li>68</li> <li>69</li> <li>70</li> <li>71</li> <li>71</li> <li>71</li> </ul>                                                                                                    |
| 11<br>12<br>13<br>14       | <ul> <li>Operation of the system.</li> <li>11.1 Normal mode.</li> <li>11.1.1 Prerequisites for correct and proper operation.</li> <li>11.1.2 Refilling the feed hopper with powdered polymer</li> <li>11.1.3 Refilling the concentrate storage tank with liquid polymer.</li> <li>11.2 Behaviour When Switching on Mains Power and in the Event of Mains Power Failure.</li> <li>11.3 Decommissioning.</li> <li>11.4 Disposal of used parts.</li> <li>Incorrect Operation of the System.</li> <li>Commissioning.</li> <li>14.1 Inspect the powder feeder and wetting apparatus.</li> <li>14.2 Cleaning the filter insert in the pressure reducer.</li> <li>14.3 Checking and cleaning the solenoid valve.</li> </ul>                                                                                                    | <ul> <li>66</li> <li>66</li> <li>66</li> <li>67</li> <li>67</li> <li>68</li> <li>69</li> <li>70</li> <li>71</li> <li>71</li> <li>71</li> <li>71</li> <li>71</li> </ul>                                                                                                 |
| 11<br>12<br>13<br>14       | Operation of the system.         11.1       Normal mode.         11.1.1       Prerequisites for correct and proper operation.         11.1.2       Refilling the feed hopper with powdered polymer         11.1.3       Refilling the concentrate storage tank with liquid polymer.         11.1.3       Refilling the concentrate storage tank with liquid polymer.         11.1.3       Behaviour When Switching on Mains Power and in the Event of Mains Power Failure.         11.3       Decommissioning.         11.4       Disposal of used parts.         Incorrect Operation of the System.       Commissioning.         Maintenance.       14.1         14.1       Inspect the powder feeder and wetting apparatus.         14.2       Cleaning the filter insert in the pressure reducer.         14.3       Checking and cleaning the solenoid valve.         14.4       Remove the flow meter (turboDOS) and test.                                                                                                    | <ul> <li>66</li> <li>66</li> <li>66</li> <li>67</li> <li>67</li> <li>67</li> <li>68</li> <li>69</li> <li>70</li> <li>71</li> <li>71</li> <li>71</li> <li>71</li> <li>71</li> <li>72</li> </ul>                                                                         |
| 11<br>12<br>13<br>14       | Operation of the system.         11.1       Normal mode.         11.1.1       Prerequisites for correct and proper operation.         11.1.2       Refilling the feed hopper with powdered polymer .         11.1.3       Refilling the concentrate storage tank with liquid polymer.         11.1.3       Refilling the concentrate storage tank with liquid polymer.         11.2       Behaviour When Switching on Mains Power and in the Event of Mains Power Failure.         11.3       Decommissioning.         11.4       Disposal of used parts.         11.4       Disposal of used parts.         Incorrect Operation of the System.       Commissioning.         Maintenance.       14.1         14.1       Inspect the powder feeder and wetting apparatus.         14.2       Cleaning the filter insert in the pressure reducer.         14.3       Checking and cleaning the solenoid valve.         14.4       Remove the flow meter (turboDOS) and test.         14.5       Removing the cover of an inspection opening.                                                                                                    | <ul> <li>66</li> <li>66</li> <li>66</li> <li>67</li> <li>67</li> <li>67</li> <li>68</li> <li>69</li> <li>70</li> <li>71</li> <li>71</li> <li>71</li> <li>71</li> <li>72</li> <li>72</li> </ul>                                                                         |
| 11<br>12<br>13<br>14       | Operation of the system.         11.1       Normal mode.         11.1.1       Prerequisites for correct and proper operation.         11.1.2       Refilling the feed hopper with powdered polymer         11.1.3       Refilling the concentrate storage tank with liquid polymer.         11.2       Behaviour When Switching on Mains Power and in the Event of Mains Power Failure.         11.3       Decommissioning.         11.4       Disposal of used parts.         Incorrect Operation of the System.         Commissioning.         14.1       Inspect the powder feeder and wetting apparatus.         14.2       Cleaning the filter insert in the pressure reducer.         14.3       Checking and cleaning the solenoid valve.         14.4       Remove the flow meter (turboDOS) and test.         14.5       Removing the cover of an inspection opening.         14.6       Cleaning the surface of the storage tank.                                                                                                    | <ul> <li>66</li> <li>66</li> <li>66</li> <li>67</li> <li>67</li> <li>68</li> <li>69</li> <li>70</li> <li>71</li> <li>71</li> <li>71</li> <li>71</li> <li>72</li> <li>72</li> <li>72</li> </ul>                                                                         |
| 11<br>12<br>13<br>14       | Operation of the system.         11.1         Normal mode.         11.1.1         Prerequisites for correct and proper operation.         11.1.2         Refilling the feed hopper with powdered polymer         11.1.3         Refilling the concentrate storage tank with liquid polymer.         11.1.3         Refilling the concentrate storage tank with liquid polymer.         11.2         Behaviour When Switching on Mains Power and in the Event of Mains Power Failure.         11.3       Decommissioning.         11.4       Disposal of used parts.         Incorrect Operation of the System.         Commissioning.         Maintenance.         14.1       Inspect the powder feeder and wetting apparatus.         14.2       Cleaning the filter insert in the pressure reducer.         14.3       Checking and cleaning the solenoid valve.         14.4       Remove the flow meter (turboDOS) and test.         14.5       Removing the cover of an inspection opening.         14.6       Cleaning the surface of the storage tank.         Fault Messages.       Fault Messages.                                                                                                    | <ul> <li>66</li> <li>66</li> <li>66</li> <li>66</li> <li>67</li> <li>67</li> <li>68</li> <li>69</li> <li>70</li> <li>71</li> <li>71</li> <li>71</li> <li>72</li> <li>72</li> <li>72</li> <li>72</li> <li>73</li> </ul>                                                 |
| 11<br>12<br>13<br>14       | Operation of the system.         11.1       Normal mode.         11.1.1       Prerequisites for correct and proper operation.         11.1.2       Refilling the feed hopper with powdered polymer         11.1.3       Refilling the concentrate storage tank with liquid polymer.         11.1.3       Refilling the concentrate storage tank with liquid polymer.         11.2       Behaviour When Switching on Mains Power and in the Event of Mains Power Failure.         11.3       Decommissioning.         11.4       Disposal of used parts.         Incorrect Operation of the System.       Commissioning.         Maintenance.       14.1         14.1       Inspect the powder feeder and wetting apparatus.         14.2       Cleaning the filter insert in the pressure reducer.         14.3       Checking and cleaning the solenoid valve.         14.4       Remove the flow meter (turboDOS) and test.         14.5       Removing the cover of an inspection opening.         14.6       Cleaning the surface of the storage tank.         Fault Messages.       15.1         15.1       Troubleshooting.                                                                                                    | <ul> <li>66</li> <li>66</li> <li>66</li> <li>67</li> <li>67</li> <li>67</li> <li>68</li> <li>69</li> <li>70</li> <li>71</li> <li>71</li> <li>71</li> <li>71</li> <li>72</li> <li>72</li> <li>72</li> <li>72</li> <li>73</li> <li>73</li> </ul>                         |
| 11<br>12<br>13<br>14       | Operation of the system.         11.1       Normal mode.         11.1.1       Prerequisites for correct and proper operation.         11.1.2       Refilling the feed hopper with powdered polymer         11.1.3       Refilling the concentrate storage tank with liquid polymer.         11.1.3       Refilling the concentrate storage tank with liquid polymer.         11.1.3       Refilling the concentrate storage tank with liquid polymer.         11.2       Behaviour When Switching on Mains Power and in the Event of Mains Power Failure.         11.3       Decommissioning.         11.4       Disposal of used parts.         11.4       Disposal of used parts.         Incorrect Operation of the System.       Commissioning.         14.1       Inspect the powder feeder and wetting apparatus.         14.2       Cleaning the filter insert in the pressure reducer.         14.3       Checking and cleaning the solenoid valve.         14.4       Remove the flow meter (turboDOS) and test.         14.5       Removing the cover of an inspection opening.         14.6       Cleaning the surface of the storage tank.         Fault Messages.       15.1         15.2       General notes on fault messages.                                                                             | <ul> <li>66</li> <li>66</li> <li>66</li> <li>67</li> <li>67</li> <li>68</li> <li>69</li> <li>70</li> <li>71</li> <li>71</li> <li>71</li> <li>71</li> <li>72</li> <li>72</li> <li>73</li> <li>74</li> </ul>                                                             |
| 11<br>12<br>13<br>14       | Operation of the system.         11.1       Normal mode.         11.1.1       Prerequisites for correct and proper operation.         11.1.2       Refilling the feed hopper with powdered polymer         11.1.3       Refilling the concentrate storage tank with liquid polymer.         11.1.3       Refilling the concentrate storage tank with liquid polymer.         11.1.3       Refilling the concentrate storage tank with liquid polymer.         11.2       Behaviour When Switching on Mains Power and in the Event of Mains Power Failure.         11.3       Decommissioning.         11.4       Disposal of used parts.         11.4       Disposal of used parts.         Incorrect Operation of the System.       Commissioning.         Maintenance.       14.1         14.1       Inspect the powder feeder and wetting apparatus.         14.2       Cleaning the filter insert in the pressure reducer.         14.3       Checking and cleaning the solenoid valve.         14.4       Remove the flow meter (turboDOS) and test.         14.5       Removing the cover of an inspection opening.         14.6       Cleaning the surface of the storage tank.         Fault Messages.       15.1         15.2       General notes on fault messages.         15.3       Faults - Cause - Remedy. | <ul> <li>66</li> <li>66</li> <li>66</li> <li>67</li> <li>67</li> <li>68</li> <li>69</li> <li>70</li> <li>71</li> <li>71</li> <li>71</li> <li>71</li> <li>72</li> <li>72</li> <li>73</li> <li>74</li> <li>74</li> </ul>                                                 |
| 11<br>12<br>13<br>14<br>15 | Operation of the system.         11.1       Normal mode.         11.1.1       Prerequisites for correct and proper operation.         11.1.2       Refilling the feed hopper with powdered polymer         11.1.3       Refilling the concentrate storage tank with liquid polymer.         11.1.3       Refilling the concentrate storage tank with liquid polymer.         11.1.3       Refilling the concentrate storage tank with liquid polymer.         11.2       Behaviour When Switching on Mains Power and in the Event of Mains Power Failure.         11.3       Decommissioning.         11.4       Disposal of used parts.         11.4       Disposal of used parts.         Incorrect Operation of the System.       Commissioning.         Maintenance.       14.1         14.1       Inspect the powder feeder and wetting apparatus.         14.2       Cleaning the filter insert in the pressure reducer.         14.3       Checking and cleaning the solenoid valve.         14.4       Remove the flow meter (turboDOS) and test.         14.5       Removing the cover of an inspection opening.         14.6       Cleaning the surface of the storage tank.         Fault Messages.       15.1         15.2       General notes on fault messages.         15.3       Faults - Cause - Remedy. | <ul> <li>66</li> <li>66</li> <li>66</li> <li>67</li> <li>67</li> <li>67</li> <li>68</li> <li>69</li> <li>70</li> <li>71</li> <li>71</li> <li>71</li> <li>71</li> <li>72</li> <li>72</li> <li>73</li> <li>74</li> <li>74</li> <li>77</li> </ul>                         |
| 11<br>12<br>13<br>14<br>15 | Operation of the system.         11.1         Normal mode.         11.1.1       Prerequisites for correct and proper operation.         11.1.2       Refilling the feed hopper with powdered polymer         11.1.3       Refilling the concentrate storage tank with liquid polymer.         11.1.3       Refilling the concentrate storage tank with liquid polymer.         11.2       Behaviour When Switching on Mains Power and in the Event of Mains Power Failure.         11.3       Decommissioning.         11.4       Disposal of used parts.         11.4       Disposal of used parts.         Incorrect Operation of the System.         Commissioning.         Maintenance.         14.1       Inspect the powder feeder and wetting apparatus.         14.2       Cleaning the filter insert in the pressure reducer.         14.3       Checking and cleaning the solenoid valve.         14.4       Remove the flow meter (turboDOS) and test.         14.5       Removing the cover of an inspection opening.         14.6       Cleaning the surface of the storage tank.         Fault Messages.       15.1         15.2       General notes on fault messages.         15.3       Faults - Cause - Remedy.         Systems / data sheets.       16.1                                               | <ul> <li>66</li> <li>66</li> <li>66</li> <li>67</li> <li>67</li> <li>67</li> <li>68</li> <li>69</li> <li>70</li> <li>71</li> <li>71</li> <li>71</li> <li>71</li> <li>72</li> <li>72</li> <li>72</li> <li>73</li> <li>74</li> <li>74</li> <li>77</li> <li>77</li> </ul> |
| 11<br>12<br>13<br>14<br>15 | Operation of the system.         11.1       Normal mode.         11.1.1       Prerequisites for correct and proper operation.         11.1.2       Refilling the feed hopper with powdered polymer                                                                                                    | <ul> <li>66</li> <li>66</li> <li>66</li> <li>67</li> <li>67</li> <li>68</li> <li>69</li> <li>70</li> <li>71</li> <li>71</li> <li>71</li> <li>71</li> <li>72</li> <li>73</li> <li>74</li> <li>74</li> <li>77</li> <li>34</li> </ul>                                     |
| 11<br>12<br>13<br>14<br>15 | Operation of the system.         11.1       Normal mode.         11.1.1       Prerequisites for correct and proper operation.         11.1.2       Refilling the feed hopper with powdered polymer         11.1.3       Refilling the concentrate storage tank with liquid polymer.         11.1.3       Refilling the concentrate storage tank with liquid polymer.         11.2       Behaviour When Switching on Mains Power and in the Event of Mains Power Failure.         11.3       Decommissioning.         11.4       Disposal of used parts.         Incorrect Operation of the System.       Commissioning.         Maintenance.                                                                                                    | <ul> <li>66</li> <li>66</li> <li>66</li> <li>67</li> <li>67</li> <li>68</li> <li>69</li> <li>70</li> <li>71</li> <li>71</li> <li>71</li> <li>71</li> <li>72</li> <li>73</li> <li>74</li> <li>77</li> <li>74</li> <li>77</li> <li>34</li> <li>81</li> </ul>             |

# Table of contents

| 17 | Index |                                            | 84 |
|----|-------|--------------------------------------------|----|
|    | 16.6  | EC Declaration of Conformity for Machinery | 83 |
|    | 16.5  | Control sequence                           | 82 |
|    | 16.4  | Lubricating plan                           | 82 |

#### **Product identification** 1

#### Identity code ULFa 1.1

U L F a

| Type / | Cor                                                             | tain                                       | er S  | ize /  | ' Extra       | actio                             | n ra                                                            | te                                       |  |  |  |
|--------|-----------------------------------------------------------------|--------------------------------------------|-------|--------|---------------|-----------------------------------|-----------------------------------------------------------------|------------------------------------------|--|--|--|
| 0400   | Со                                                              | ntinu                                      | Jous  | s flov | <i>w</i> syst | tem                               | / 40                                                            | 0 I / 400 I/h                            |  |  |  |
| 1000   | Co                                                              | ntinuous flow system / 1000 I / 1000 I/h   |       |        |               |                                   |                                                                 |                                          |  |  |  |
| 2000   | Со                                                              | ontinuous flow system / 2000 I / 2000 I/h  |       |        |               |                                   |                                                                 |                                          |  |  |  |
| 4000   | Со                                                              | ntinu                                      | Jous  | s flov | <i>w</i> syst | tem                               | / 40                                                            | 00 I / 4000 I/h                          |  |  |  |
| 6000   | Со                                                              | ntinu                                      | Jous  | s flov | <i>w</i> syst | tem                               | / 60                                                            | 00 I / 6000 I/h                          |  |  |  |
| 8000   | Со                                                              | Continuous flow system / 8000 I / 8000 I/h |       |        |               |                                   |                                                                 |                                          |  |  |  |
|        | Construction                                                    |                                            |       |        |               |                                   |                                                                 |                                          |  |  |  |
|        | Ν                                                               | No                                         | mal   |        |               |                                   |                                                                 |                                          |  |  |  |
|        | S                                                               | Mir                                        | ror i | mag    | jed           |                                   |                                                                 |                                          |  |  |  |
|        |                                                                 | Ele                                        | ctric | al c   | onnec         | ction                             |                                                                 |                                          |  |  |  |
|        |                                                                 | A                                          | 400   | ) VA   | C, 50         | /60 I                             | Hz (                                                            | 3ph, N, PE)                              |  |  |  |
|        |                                                                 |                                            | Co    | ntrol  |               |                                   |                                                                 |                                          |  |  |  |
|        |                                                                 |                                            | 0     | PL     | C S7-         | 1200                              | )                                                               |                                          |  |  |  |
|        |                                                                 |                                            | 1     | PL     | C S7-         | 1200                              | ) wi                                                            | th PROFIBUS <sup>®</sup> + DP/DP coupler |  |  |  |
|        |                                                                 |                                            | 2     | PL     | C S7-         | 1200                              | ) wit                                                           | th PROFINET <sup>®</sup> + PN/PN coupler |  |  |  |
|        |                                                                 |                                            |       | Op     | tions         |                                   |                                                                 |                                          |  |  |  |
|        |                                                                 |                                            |       | 0      | witho         | out o                             | ptio                                                            | ns                                       |  |  |  |
|        |                                                                 |                                            |       | 1      | Discl         | harg                              | e pi                                                            | pework, PVC (400, 1000)                  |  |  |  |
|        |                                                                 |                                            |       | 2      | Discl         | harg                              | e pi                                                            | pework, PVC (2000)                       |  |  |  |
|        |                                                                 |                                            |       | 3      | Discl         | harg                              | e pi                                                            | pework, PVC (4000, 6000)                 |  |  |  |
|        |                                                                 |                                            |       | 4      | Discl         | harg                              | e pi                                                            | pework, PVC (8000)                       |  |  |  |
|        |                                                                 |                                            |       |        | Powe          | der f                             | eed                                                             | er                                       |  |  |  |
|        |                                                                 |                                            |       |        | P0            | nor                               | ne                                                              |                                          |  |  |  |
|        |                                                                 |                                            |       |        | P1            | Po                                | wde                                                             | r feeder (0400, 1000)                    |  |  |  |
|        |                                                                 |                                            |       |        | P2            | Pov                               | wde                                                             | r feeder (2000)                          |  |  |  |
|        |                                                                 |                                            |       |        | P3            | Pov                               | wde                                                             | r feeder (4000, 6000)                    |  |  |  |
|        |                                                                 |                                            |       |        | P4            | Pov                               | wde                                                             | r feeder (8000)                          |  |  |  |
|        |                                                                 |                                            |       |        |               | Vib                               | rato                                                            | r for powder feeder                      |  |  |  |
|        |                                                                 |                                            |       |        |               | 0 none                            |                                                                 |                                          |  |  |  |
|        |                                                                 |                                            |       |        |               | 1 with vibrator for powder feeder |                                                                 |                                          |  |  |  |
|        |                                                                 |                                            |       |        |               | Powder teeder device, top hopper  |                                                                 |                                          |  |  |  |
|        |                                                                 |                                            |       |        |               | 0 none                            |                                                                 |                                          |  |  |  |
|        |                                                                 |                                            |       |        |               |                                   | 1                                                               | Top hopper 50 I (0400, 1000, 2000)       |  |  |  |
|        |                                                                 |                                            |       |        |               |                                   | 2                                                               | Top hopper 75 I (4000, 6000)             |  |  |  |
|        |                                                                 |                                            |       |        |               |                                   | 3                                                               | Top hopper 100 l (8000)                  |  |  |  |
|        | 4 Top hopper 50 I + powder feeder device FG205 (0400, 1000, 200 |                                            |       |        |               |                                   | Top hopper 50 I + powder feeder device FG205 (0400, 1000, 2000) |                                          |  |  |  |

U Type / Container Size / Extraction rate L F a

| 5 T | op hopper | 75 + | powder | feeder | device | FG205 | (4000, | 6000) |
|-----|-----------|------|--------|--------|--------|-------|--------|-------|
|-----|-----------|------|--------|--------|--------|-------|--------|-------|

- 6 Top hopper 100 I + powder feeder device FG205 (8000)
- 7 with adapter cover + powder feeder device FG205

Liquid concentrate pump

- L0 none
- L1 with Sigma
- L2 with Spectra
- L3 prepared for Sigma
- L4 prepared for Spectra

Monitoring for liquid concentrate pump

- 0 none
- 1 with float switch for concentrate tank
- 2 with flow monitor (Spectra only)
- 3 with float switch and flow monitor (Spectra only)

Water pipework for flush valve

- 1 Y-flush inlet, PVC (0400, 1000, 2000)
- 2 Y-flush inlet, PVC (4000, 6000)
- 3 Y-flush inlet, PVC (8000)
- 4 Wetting cone, PVC (0400.1000, 2000)
- 5 Wetting cone, PVC (4000, 6000)
- 6 Wetting cone, PVC (8000)
- 7 Wetting cone, PP (0400.1000, 2000)
- 8 Wetting cone, PP (4000, 6000)
- 9 Wetting cone, PP (8000)

Stirrer for 3. Chamber

0 none

0.4

- 1 Stirrer for storage tank 400, 0.18 kW
- 2 Stirrer for storage tank 1000, 0.55 kW
- 3 Stirrer for storage tank 2000, 0.75 kW
- 4 Stirrer for storage tank 4000/6000, 1.1 kW
- 5 Stirrer for storage tank 8000, 2.2 kW

| Set |           |    |            |
|-----|-----------|----|------------|
| BG  | Bulgarian | LV | Latvian    |
| CZ  | Czech     | MS | Malay      |
| DA  | Danish    | NL | Dutch      |
| DE  | German    | NO | Norwegian  |
| EL  | Greek     | PL | Polish     |
| EN  | English   | PT | Portuguese |

| U Type / Container Size / Extraction rate<br>L<br>F<br>a |    |            |    |           |
|----------------------------------------------------------|----|------------|----|-----------|
|                                                          | ES | Spanish    | RO | Romanian  |
|                                                          | ET | Estonian   | RU | Russian   |
|                                                          | FI | Finnish    | SK | Slovakian |
|                                                          | FR | French     | SL | Slovenian |
|                                                          | HR | Croatian   | SV | Swedish   |
|                                                          | HU | Hungarian  | TR | Turkish   |
|                                                          | IT | Italian    | ZH | Chinese   |
|                                                          | LT | Lithuanian |    |           |

# 2 Safety and responsibility

About this product

The Ultromat<sup>®</sup> manufactured by ProMinent is an automatic polyelectrolyte preparation system. It can be used in any application where synthetic polymers are to be automatically prepared to form polymer solutions to act as flocculation aids. As such a dissolving station, the system is suitable for a large number of process engineering applications, e.g. in the water treatment sector, in waste water treatment and paper manufacture.

## 2.1 Explanation of the safety information

Introduction

These operating instructions provide information on the technical data and functions of the product. These operating instructions provide detailed safety information and are provided as clear step-by-step instructions.

The safety information and notes are categorised according to the following scheme. A number of different symbols are used to denote different situations. The symbols shown here serve only as examples.

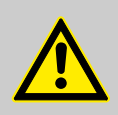

#### DANGER!

Nature and source of the danger

Consequence: Fatal or very serious injuries.

Measure to be taken to avoid this danger

Danger!

 Denotes an immediate threatening danger. If this is disregarded, it will result in fatal or very serious injuries.

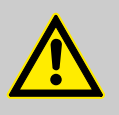

#### WARNING!

Nature and source of the danger

Possible consequence: Fatal or very serious injuries.

Measure to be taken to avoid this danger

Warning!

 Denotes a possibly hazardous situation. If this is disregarded, it could result in fatal or very serious injuries.

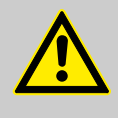

# CAUTION!

Nature and source of the danger

Possible consequence: Slight or minor injuries, material damage.

Measure to be taken to avoid this danger

Caution!

 Denotes a possibly hazardous situation. If this is disregarded, it could result in slight or minor injuries. May also be used as a warning about material damage.

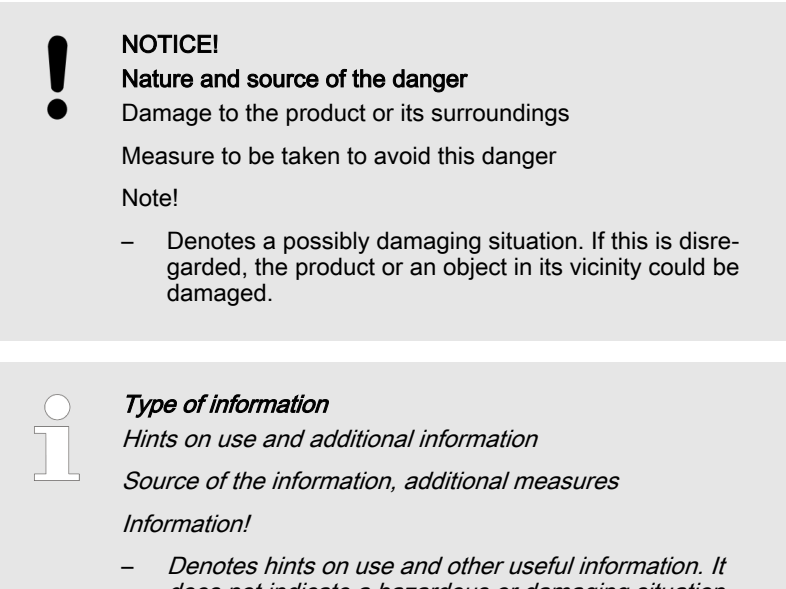

# does not indicate a hazardous or damaging situation.

## 2.2 Correct and Proper Use

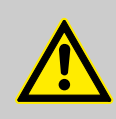

### WARNING!

Danger caused by incorrect use!

Incorrect use of the  $\ensuremath{\mathsf{Ultromat}}\xspace^{\ensuremath{\mathbb{B}}}$  can result in hazardous situations.

- The Ultromat<sup>®</sup> is only designed to produce a polymer solution as a flocculent from powdered polymer or liquid concentrate and with drinking water.
- All other uses or a modification of the system are only permitted with the written authorisation of ProMinent Dosiertechnik GmbH, Heidelberg!
- The system is not designed for use in areas at risk from explosion!
- The correct and proper operation of the system cannot be guaranteed if non-genuine parts or third party accessories are used.
- Please observe the relevant national regulations and the information provided in the operating instructions at all phases of the system's life!
- The Ultromat<sup>®</sup> may only be operated by adequately qualified personnel

# 2.3 Users' qualifications

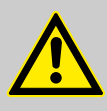

#### WARNING!

Danger of injury with inadequately qualified personnel! The operator of the plant / device is responsible for ensuring that the qualifications are fulfilled.

If inadequately qualified personnel work on the unit or loiter in the hazard zone of the unit, this could result in dangers that could cause serious injuries and material damage.

- All work on the unit should therefore only be conducted by qualified personnel.
- Unqualified personnel should be kept away from the hazard zone

| Training                    | Definition                                                                                                    |
|-----------------------------|----------------------------------------------------------------------------------------------------|
| Instructed personnel        | An instructed person is deemed to be a person who has been instructed and, if required, trained in the tasks assigned to him/her and possible dangers that could result from improper behaviour, as well as having been instructed in the required protective equipment and protective measures.                                                               |
| Trained user                | A trained user is a person who fulfils the requirements made of an instructed person<br>and who has also received additional training specific to the system from ProMinent or<br>another authorised distribution partner.                                                                                                    |
| Trained qualified personnel | A qualified employee is deemed to be a person who is able to assess the tasks<br>assigned to him and recognize possible hazards based on his/her training, knowledge<br>and experience, as well as knowledge of pertinent regulations. The assessment of a<br>person's technical training can also be based on several years of work in the relevant<br>field. |
| Electrician                 | Electricians are deemed to be people, who are able to complete work on electrical systems and recognize and avoid possible hazards independently based on his/her technical training and experience, as well as knowledge of pertinent standards and regulations.                                                                                              |
|                             | Electricians should be specifically trained for the working environment in which the are employed and know the relevant standards and regulations.                                                                                                    |
|                             | Electricians must comply with the provisions of the applicable statutory directives on accident prevention.                                                                                                    |
| Customer Service department | Customer Service department refers to service technicians, who have received proven training and have been authorised by ProMinent to work on the system.                                                                                                    |

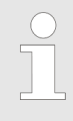

#### Note for the system operator

The pertinent accident prevention regulations, as well as all other generally acknowledged safety regulations, must be adhered to!

# 2.4 Ultromat<sup>®</sup> Safety Information

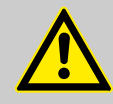

#### WARNING!

**Qualification of personnel** 

Danger due to incorrect operation of the system

The operating personnel must be instructed by a ProMinent service technician" (When the system is first operated)

The operating instructions must be available by the system!

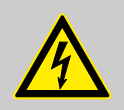

## WARNING!

Danger of electric shock!

Possible consequence: Fatal or very serious injuries

The control cabinet must always be closed during operation.

The mains switch must be set to "0" and secured against restart before any installation or maintenance work can begin.

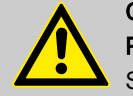

CAUTION!

**Propellers are rotating in the reservoirs!** Slight or minor injuries.

Switch off the system and only then remove the screwed cover of an inspection opening!

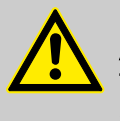

### CAUTION!

A screw conveyor and a loosening wheel are located under the safety guard of the dry material feeder. Slight or minor injuries. Material damage.

Do not reach into the dry material feeder.

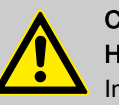

#### CAUTION! Hot surface!

Incorrectly set heating on the metering pipe may become hot!

Ensure that the metering pipe heating is correctly set!

# 2.5 Description and testing of safety equipment

#### Safety Equipment

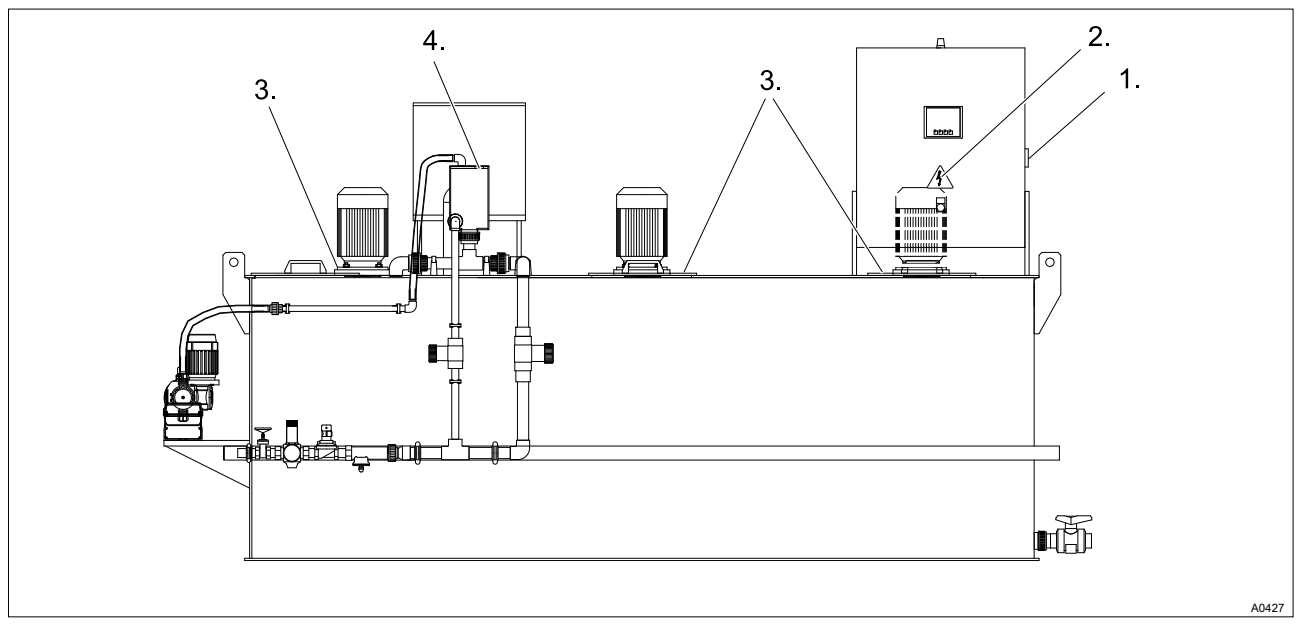

Fig. 1: Safety Equipment

- 1. Main switch
- 2. "Warning of hazardous electrical voltage" warning label

## Main switch

- 3. Cover of inspection opening with "Warning of injury to hands" warning label
- 4. "Warning of hot surfaces" warning label

The red-yellow main switch on the right-hand side of the control cabinet disconnects the system and any connected units.

Test: With all parts of the system are operational, switch the main switch to 'Off' - all of the parts must stop - all the lights must go out.

Covers of inspection openings

The screw covers of the inspection openings prevent persons injuring their hands on the rotating propellers of the stirrers.

Test: Check that the covers of the inspection openings are being used and are secured with screws

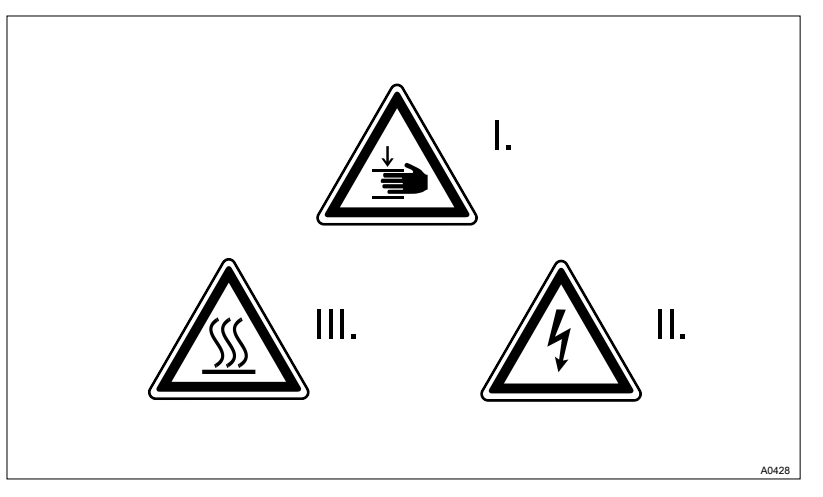

Fig. 2: Warning labels

I. Warning of injury to hands

- II. Warning of hazardous electrical voltage
- III. Warning of hot surfaces

Test: Check whether the labels are still affixed and legible.

Warning labels

# 2.6 Sound Pressure Level

The sound pressure level is < 70 dB (A) for powdered polymer, according to EN ISO 11202:1997 (Acoustics - Noise emission from machinery and equipment)

# 3 Transporting and storing the system

User qualification: trained user, see & Chapter 2.3 'Users' qualifications' on page 11

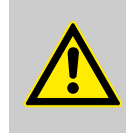

WARNING! High system weight

Possible consequence: Death or severe injuries, if the floor cannot support the system and breaks.

Measure: Ensure that the floor of the installation site can support the weight of both the empty and full system.

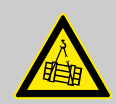

#### WARNING!

#### Never stand under suspended loads.

Possible consequence: Fatal or very serious injuries

- It is prohibited to walk under or stand underneath suspended loads
- When lifting and transporting the Ultromat ensure it cannot slip or topple
- Use suitable approved lifting tackle. Observe the information given in the lifting equipment data sheets.
- Ultromat<sup>®</sup> systems of type 4000 and 8000 may only be lifted with a traverse if they are fitted with lifting lugs. The length of the traverse must be at least 10 - 20 cm longer than the storage tank

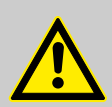

#### CAUTION!

Possibility of damage to the system during transport Improper transport can result in system damage.

- Only move the Ultromat<sup>®</sup> system when empty
- The storage tank wall must not be subjected to point loading
- Avoid heavy vibration and impact loads
- Only move the system with suitable hoisting and lifting equipment
- When using forklift trucks, use long forks, which extend across the entire depth of the storage tank
- If a crane is used, attach the slings, even if lifting lugs are fitted, such that shear forces are avoided

Ambient conditions for storage and transport

Permissible ambient temperature: -5 °C to +50 °C. Humidity: None. Rain and condensation not permitted. Other: No dust, no direct sunlight.

# 4 Information on the system

The Ultromat<sup>®</sup> manufactured by ProMinent is an automatic polyelectrolyte preparation system.

It can be used in any application where synthetic polymers are to be automatically prepared to form polymer solutions e.g. to act as flocculation aids. As such a dissolving station, the system is suitable for a large number of process engineering applications, e.g. in the water treatment sector, in waste water treatment and paper manufacture.

## 4.1 Design

The system is designed for the fully automatic batching of polymer solutions.

Almost all commercially available polymers can be used. Under the control of Ultromat<sup>®</sup> systems, concentrations from 0.05 to 1.0 % can be set. The viscosity of the polymer solution produced must not however exceed 1500 mPas. Please refer to the polymer suppliers' application data sheets for information about the viscosity of the different polymer solutions.

Adjust the flow rate of the preparation water to make full use of the preparation range. Concentrations of greater than 0.5 % can reduce the capacity of the preparation performance.

The maturing time available for the production of a polymer solution depends on the extraction rate and the volumetric capacity of the Ultromat<sup>®</sup> and is approximately 60 minutes at a maximum extraction rate. The system capacities extend from max. 400 I usage solution per hour for the Ultromat<sup>®</sup> 400 up to 8,000 I for the Ultromat<sup>®</sup> 8000.

## 4.2 Technical data

Please refer to the dimensions sheet for the precise dimensions of your Ultromat<sup>®</sup> system

## Ultromat<sup>®</sup> ULFa

| Ultromat <sup>®</sup> ULFa           | 400          | 1000       | 2000       | 4000       | 6000       | 8000       |  |  |  |
|--------------------------------------|--------------|------------|------------|------------|------------|------------|--|--|--|
| Storage tank volume (I)              | 400          | 1000       | 2000       | 4000       | 6000       | 8000       |  |  |  |
| Extraction rate (l/h)                | 400          | 1000       | 2000       | 4000       | 6000       | 8000       |  |  |  |
| Maturing time (min)                  |              |            |            | 60         |            |            |  |  |  |
| Solution concentration (%)           |              | 0.05 - 1.0 |            |            |            |            |  |  |  |
| Dimensions                           | 1999x918     | 2643x1002  | 3292x1186  | 3301x1456  | 4120x1651  | 4605x1910  |  |  |  |
| LxWxH (mm)                           | x1390        | x1740      | x1890      | x2182      | x2182      | x2290      |  |  |  |
| Net weight (kg)                      | 190          | 400        | 450        | 600        | 900        | 1,200      |  |  |  |
| Total weight (kg)                    | 590          | 1400       | 2450       | 4600       | 6900       | 9200       |  |  |  |
| Overflow connection                  | DN 40        | DN 50      | DN 50      | DN 65      | DN 65      | DN 80      |  |  |  |
| Extraction connection                | DN 25        | DN 25      | DN 32      | DN 40      | DN 40      | DN 50      |  |  |  |
| Water supply for redilu-<br>tion     | 1"           | 1"         | 1"         | 1 1/2"     | 1 1/2"     | 2"         |  |  |  |
| Liquid concentrate -<br>pipework     | DN 15        | DN 15      | DN 15      | DN 20      | DN 20      | DN 20      |  |  |  |
| Max. water supply                    | 600 l/h      | 1,500 l/h  | 3,000 l/h  | 6,000 l/h  | 9000 l/h   | 12,000 l/h |  |  |  |
| Electrical rating                    | 1.5 kW       | 2.6 kW     | 3.2 kW     | 5.0 kW     | 5.0 kW     | 9.5 kW     |  |  |  |
| External fuse                        | 32 A         | 32 A       | 32 A       | 32 A       | 32 A       | 32 A       |  |  |  |
| Degree of protection control cabinet | IP 55        | IP 55      | IP 55      | IP 55      | IP 55      | IP 55      |  |  |  |
| Stirrer 1                            |              |            |            |            |            |            |  |  |  |
| Performance                          | 0.25 kW      | 0.55 kW    | 0.75 kW    | 1.1 kW     | 1.1 kW     | 2.2 kW     |  |  |  |
| Speed (50 Hz)                        | 700 rpm      | 700 rpm    | 700 rpm    | 700 rpm    | 700 rpm    | 750 rpm    |  |  |  |
| Degree of protection                 | IP 55        | IP 55      | IP 55      | IP 55      | IP 55      | IP 55      |  |  |  |
| Stirrer for chambers 2 + 3           | 3 (optional) |            |            |            |            |            |  |  |  |
| Performance                          | 0.18 kW      | 0.55 kW    | 0.75 kW    | 1.1 kW     | 1.1 kW     | 2.2 kW     |  |  |  |
| Speed (50 Hz)                        | 700 rpm      | 700 rpm    | 700 rpm    | 700 rpm    | 700 rpm    | 700 rpm    |  |  |  |
| Degree of protection                 | IP 55        | IP 55      | IP 55      | IP 55      | IP 55      | IP 55      |  |  |  |
| Powder feeder                        |              |            |            |            |            |            |  |  |  |
| Туре                                 | TGD 11       | TGD 11     | TGD 18     | TGD 55     | TGD 55     | TGD 110    |  |  |  |
| Maximum capacity                     | 11 kg/h      | 11 kg/h    | 18 kg/h    | 55 kg/h    | 55 kg/h    | 110 kg/h   |  |  |  |
| Pressure sensor                      |              |            |            |            |            |            |  |  |  |
| Part number                          | 1038273      | 1038273    | 1038273    | 1038273    | 1038273    | 1038273    |  |  |  |
| Туре                                 | dT P30       | dT P30     | dT P30     | dT P30     | dT P30     | dT P30     |  |  |  |
| Measuring range                      | 0-160 mbar   | 0-160 mbar | 0-160 mbar | 0-160 mbar | 0-160 mbar | 0-160 mbar |  |  |  |
| Signal                               | 1 - 6 V      | 1 - 6 V    | 1 - 6 V    | 1 - 6 V    | 1 - 6 V    | 1 - 6 V    |  |  |  |
| Turbodos                             |              |            |            |            |            |            |  |  |  |
| Part number                          | 1025379      | 1025379    | 1025379    | 1025379    | 1025379    | 1040023    |  |  |  |
| Pulse/litre                          | 67.5         | 67.5       | 67.5       | 67.5       | 67.5       | 26.6       |  |  |  |
| Output                               | PNP          | PNP        | PNP        | PNP        | PNP        | PNP        |  |  |  |

## Information on the system

## Metering pumps of the Ultromat® ULFa

| Ultromat <sup>®</sup> ULFa | 400       | 1000      | 2000      | 4000       | 6000       | 8000       |
|----------------------------|-----------|-----------|-----------|------------|------------|------------|
| Sigma                      |           |           |           |            |            |            |
| Type S1CaH                 | 12017     | 12035     | 12035     | 10050      | 10050      | 10050      |
| Capacity                   | 17 l/h    | 35 l/h    | 35 l/h    | 50 l/h     | 50 l/h     | 50 l/h     |
| Degree of protection       | IP 65     | IP 65     | IP 65     | IP 65      | IP 65      | IP 65      |
|                            |           |           |           |            |            |            |
| Spectra                    |           |           |           |            |            |            |
| Type Spectra               | 12 / 13 F | 12 / 33 F | 12 / 33 F | 12 / 100 F | 12 / 100 F | 12 / 100 F |
| Capacity                   | 13 l/h    | 33 l/h    | 33 l/h    | 100 l/h    | 100 l/h    | 100 l/h    |
| Degree of protection       | IP 55     | IP 55     | IP 55     | IP 55      | IP 55      | IP 55      |

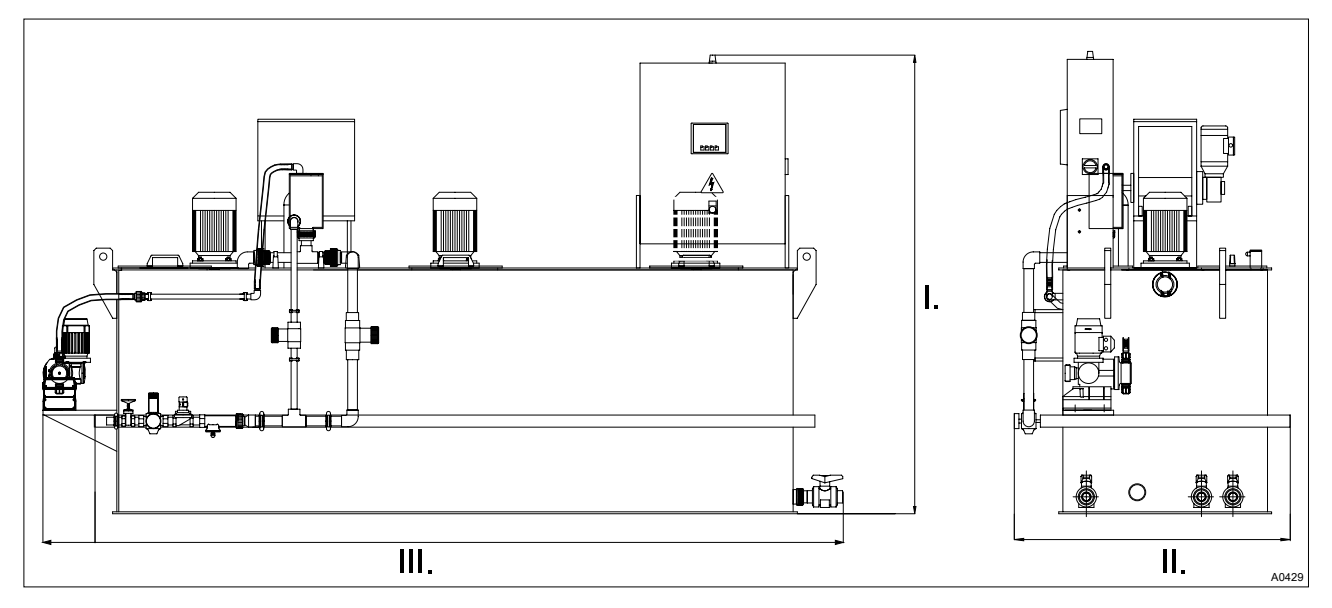

Fig. 3: System dimensions

I. Height (H) II. Width (B) III. Length (L)

#### Ambient conditions

|                                    | Value                                                                                      |
|------------------------------------|--------------------------------------------------------------------------------------------|
| Storage and transport temperature  | - 5 °C + 50 °C                                                                             |
| Operation temperature              | + 5 °C + 40 °C                                                                             |
| Storage and operation air humidity | < 92 % relative air humidity (non-condensing)                                              |
| Powdered polymer air humidity      | Observe the instructions of the polymer manufacturer. If necessary use an air dehumidifier |
| System sound pressure level        | < 70 dB (A)                                                                                |

# 5 Design and function

## 5.1 System construction

The system parts for powder storage, powder metering, wetting, dissolving and maturing of the powder polymers are combined in a compact unit.

An Ultromat  $^{\!\!\rm (8)}$  is assembled using the identity code from the following functional units:

- Water fitting (1)
- Concentrate pump (2)
- Stirrers (3)
- Flush fitting (4)
- Powder feeder (5)
- Control cabinet (6)
- Three-chamber storage tank (7)

The flush fittings and water piping are available in either PVC or PP.

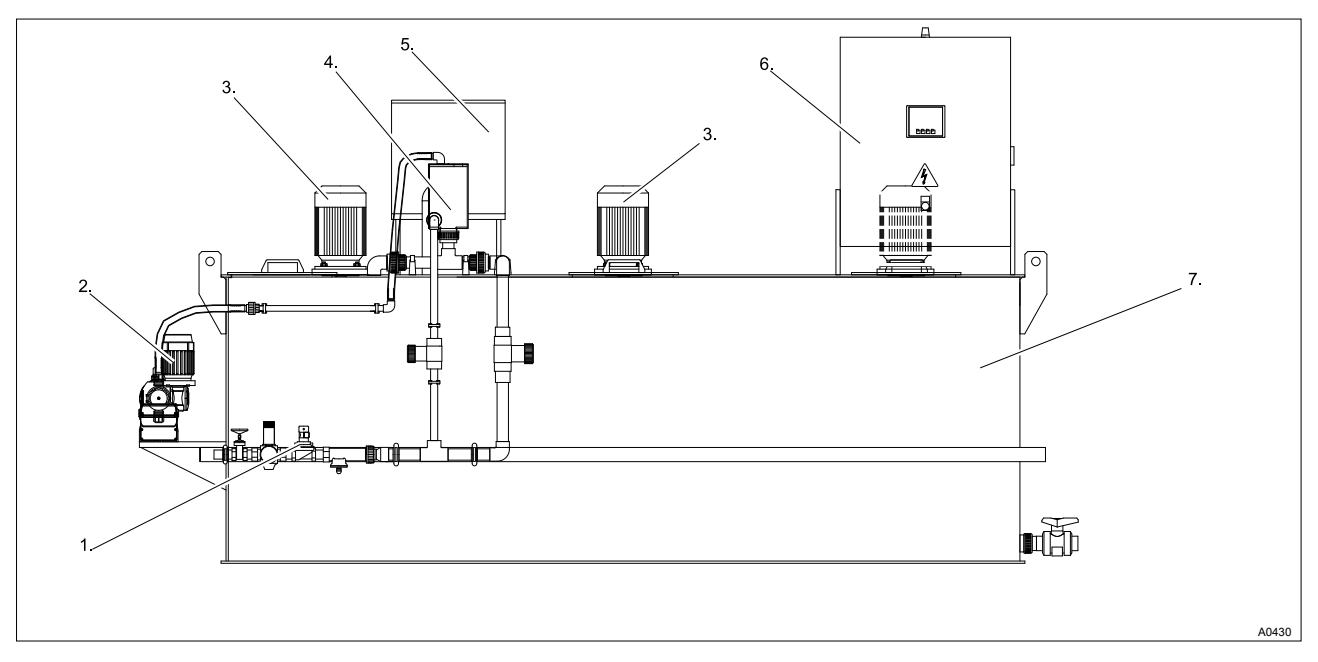

Fig. 4: System construction

The seals are made from EPDM as standard. The stirrer shafts and propellers of the stirrers plus the liquid end of the powder feeder are made from corrosion-resistant stainless steel.

## 5.2 Description of the Component Assemblies

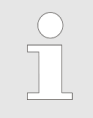

The units are only available, if they were selected with the identity code.

### 5.2.1 Three-chamber storage tank

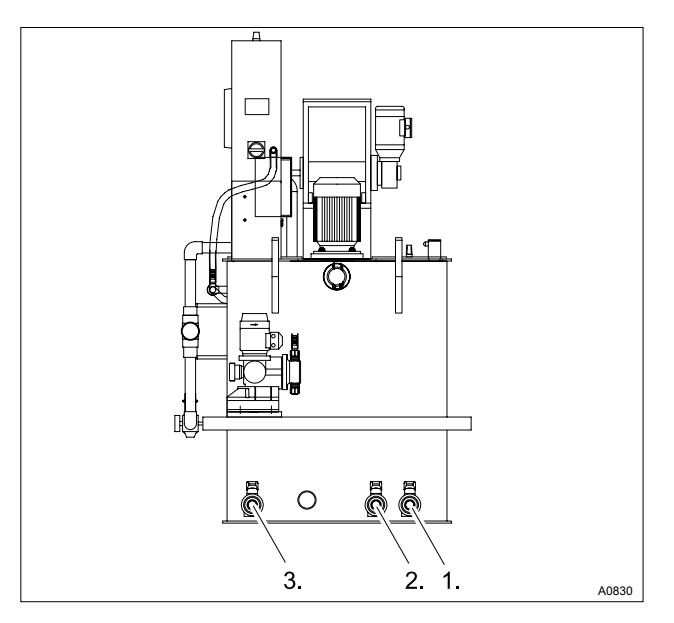

Fig. 5: Extraction openings

- 1. Ball valve chamber 1
- 2. Ball valve chamber 2
- 3. Extraction cock for the matured polymer (chamber 3)

The closed design PP storage tank with stirrer traverses, the brackets for powder feeder and control cabinet, plug overflow, drainage and extraction connections is divided into three separate chambers. This ensures sufficient polymer solution maturing time. The division of the storage tank largely prevents the mixing of matured and freshly prepared solution and enables continuous extraction.

All inspection openings of the storage tank are secured with tightly screwable covers.

The liquid level of chamber 3 is continuously measured using a pressure sensor.

### 5.2.2 Crane Lifting Lugs

For easier handling of the system, a suitable hoisting device can be attached to the four lifting lugs.

### 5.2.3 Water fitting with flush fitting

The water pipework supplies the system with the required preparation water. The pressure reducer with filter insert ensures that the pressure is limited and maintained at the correct operating pressure. A solenoid valve automatically opens and closes the water inlet. The flow meter used, continuously reports the current flow rate to the control. During commissioning the two regulating valves are used to set the water flow rate. The flush fitting ensures that the polymer powder is intensively wetted with preparation water. A manual shut-off valve also shuts off the supply of water if maintenance work is necessary.

There are two versions of flush fitting:

- Y-flush inlet
- Wetting cone

With the wetting cone, the flushing process is more complicated, as described above:

The powdered polymer falls into the wetting cone, where it is uniformly wetted with a partial flow from the preparation water. This ensures clumping of the feed chemical does not occur.

The main flow of the preparation water produces, by way of a mixing device, a slight vacuum at the outlet of the cone. Consequently, the wetted powder is sucked out and then travels with the preparation water into chamber 1.

The switching on of the powder feeder is controlled to occur at a time delay after the solenoid valve activation. Consequently at the start of the preparation process, no powder deposits can occur in the flush fitting. There is always a water flow for a few seconds before the powder feeder starts. At the end of the preparation process, the reverse procedure is followed. The system switches off immediately once the upper level is reached. However, the water continues to run for a few seconds after this.

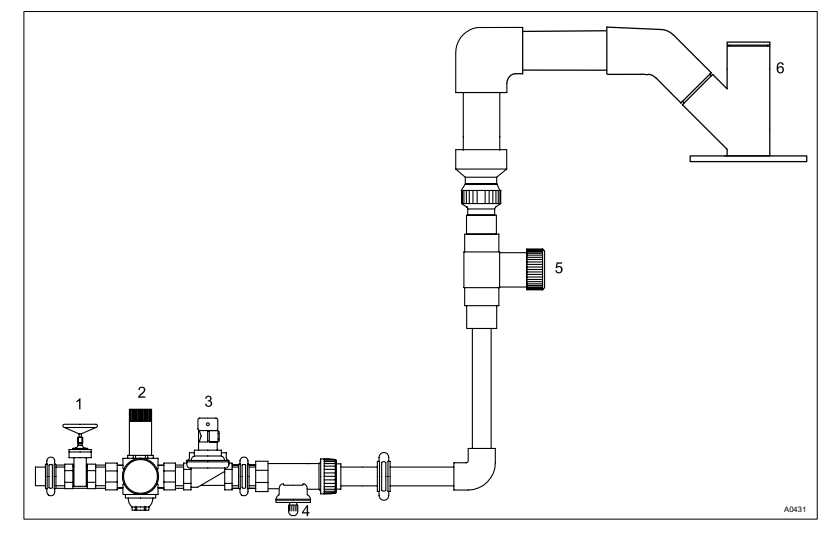

Fig. 6: Water fitting with Y-flush inlet

- 1. Shut-off valve
- 2. Pressure reducer
- 3. Solenoid valve
- 4. Flow meter
- 5. Regulating valve
- 6. Y-flush inlet

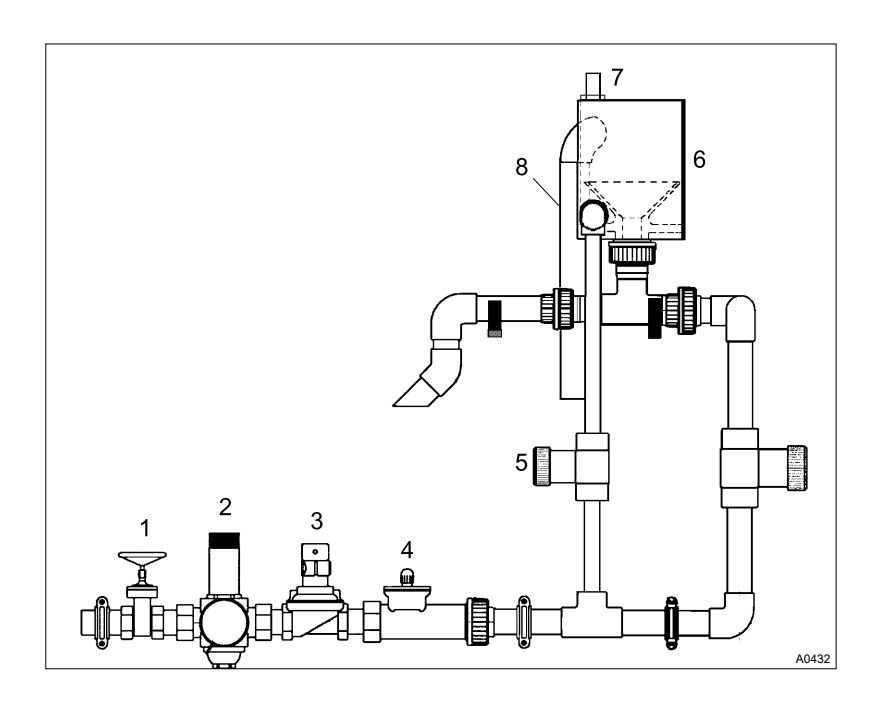

Fig. 7: Water fitting with wetting cone

- 1. Shut-off valve
- 2. Pressure reducer
- 3. Solenoid valve
- 4. Flow meter
- 5. Regulating valves
- 6. Wetting cone
- 7. Overflow sensor
- 8. Overflow

### 5.2.4 Powder feeder

Please refer to the separate operating instructions entitled "Dry Feeder" for detailed information about the design and function of this device.

The heater of the feeder screw pipe and the minimum fill level sensor for the dry material hopper are fitted as standard to the Ultromat<sup>®</sup> treatment systems. The dry feeder is activated by a frequency converter to ensure quantity-proportional dosing of the powdered polymer into the preparation water. A loosening wheel is fitted directly above the feeder screw for the continuous discharge of the powdered polymer. A metering pipe heating system also removes any moisture that has penetrated the unit and thus prevents any caking of the powdered polymer.

### 5.2.5 Vibrator

The vibrator helps to prevent bridging in the dry material feeder so that the powdered polymer matures better.

### 5.2.6 Stirrers

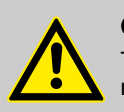

CAUTION! The stirrers can start up suddenly as soon as they are connected to mains power. The Ultromat<sup>®</sup> is fitted with two electrical stirrers as standard. A third stirrer for chamber 3 can be selected via the identity code. The stirrers ensure that the solution is gently agitated in the reservoir chambers.

#### 5.2.7 Control cabinet

The control cabinet contains, alongside the power supply and the fuses, all the electrical control and command devices necessary for operation of the system, especially the Ultromat<sup>®</sup> control and the frequency converter for control of the powder feeder.

#### 5.2.8 Power Socket for connection of a powder feeder device

The Ultromat<sup>®</sup> has a power socket for connection of a powder feeder device. The power socket is secured to the dry feeder and is electrically protected by a circuit breaker.

#### 5.2.9 Concentrate piping

The Ultromat  $\ensuremath{^{\!(\!S\!)}}$  is equipped with the following pipework for dosing of liquid concentrate:

| Ultromat <sup>®</sup> type | Pipe diameter | Tube nozzle |
|----------------------------|---------------|-------------|
| 400                        | DN 15         | DN 15       |
| 1000                       | DN 15         | DN 15       |
| 2000                       | DN 15         | DN 15       |
| 4000                       | DN 20         | DN 20       |
| 6000                       | DN 20         | DN 20       |
| 8000                       | DN 20         | DN 20       |

#### 5.2.10 Evaluation of the lack of water state for the redilution unit

The redilution unit is used to redilute the prepared polymer solution. To do this the feed pump transports the polymer solution out of the Ultromat<sup>®</sup> storage tank into the redilution unit.

The dilution water is fed into the redilution unit via a solenoid valve. A downstream float flow meter with a minimum contact monitors the dilution water.

The Ultromat provides a potential-free contact (feed pump enable) for control of the feed pump. This contact is closed if the level undershoots the low flow contact in chamber 3 and opens once the low flow contact is exceeded again. The feed pump is normally controlled using an external circuit (combination starter motor).

As the feed pump can be switched on and off externally, there is an additional input at the Ultromat control for determining the state of the motor starter (potential-free auxiliary contact). The evaluation of the min. contact at the flow meter is only carried out if the feed pump is running and consequently the potential-free auxiliary contact at the motor starter has been closed.

If the feed pump is stationary, the potential-free contact is not closed and the min. contact at the flow meter is not evaluated.

## 5.2.11 Empty signal for concentrate tank

The *'Empty signal concentrate tank'* option comprises a float switch, which is inserted from above in the delivery drum.

### 5.2.12 Dosing monitor for liquid concentrate

The Ultromat<sup>®</sup> can be operated with liquid polymer. The concentrate pump doses the concentrate into chamber 1. The dosing monitor can only be used when an eccentric screw pump is being used. The dosing monitor comprises a flow adapter and a flow sensor.

### 5.2.13 Top hopper 50 I, 75 I and 100 I

Should an enlarged powder reservoir be required, top hoppers with an additional volumetric capacity of 50, 75 and 100 litres are available.

### 5.2.14 Powder feeder device for automatic refilling

A powder conveyor unit can be used for the automatic filling of the powder hopper with powdered polymer. A powder feeder device can be mounted directly onto the dry feeder or top hopper by means of an adapter plate. The installation of a 50 I top hopper with an adapter connection is recommended to overcome short periods of service work on the powder conveyor or when there is a high consumption of powder.

# 6 Assembly and installation

The system is fully factory pre-assembled. The cabling between the control cabinet and the electrical power units is fully installed.

# 6.1 Assembly

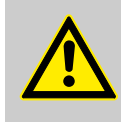

### WARNING!

High system weight

Possible consequence: Death or severe injuries, if the floor cannot support the system and breaks.

Measure: Ensure that the floor of the installation site can support the weight of both the empty and full system.

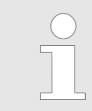

Selection of the installation site

The system must be easily accessible at all times for operation, maintenance and filling.

Ambient conditions for operation

Permissible ambient temperature: +5 °C to +40 °C. Humidity: None. Rain and condensation not permitted. Other: No dust, no direct sunlight.

## 6.2 Installation, hydraulic

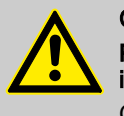

#### CAUTION!

Possible environmental damage due to the polymer solution is possible

Observe the safety data sheet for the polymer, as well as statutory regulations for disposal when draining the drainage lines and the overflow line.

#### Requirements:

- The preparation water must be of drinking water quality and must be free of solids and suspended particles
- The inlet water pressure must be between 3 and 5 bar
- The dimensioning of the process water, overflow and drainage lines must be correct

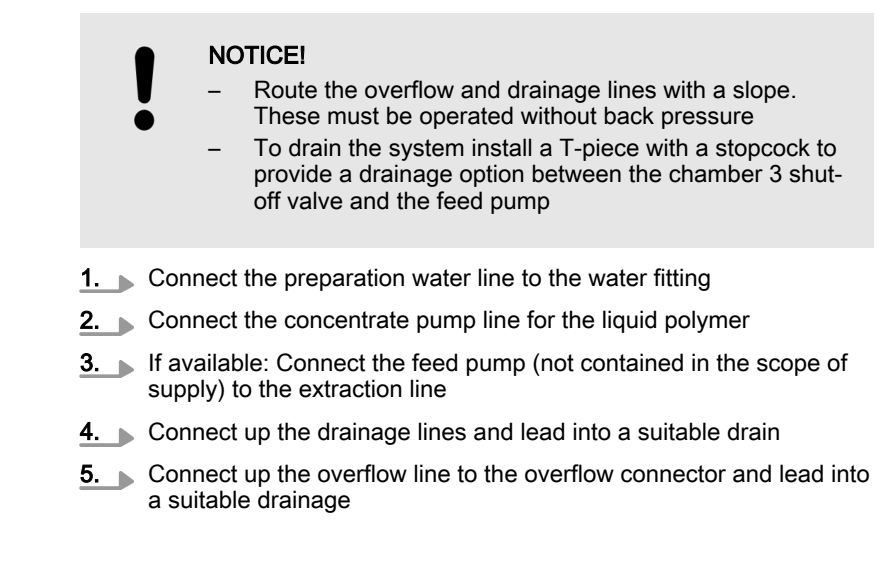

### 6.3 Installation, electrical

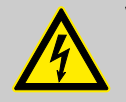

#### WARNING! Live parts!

Possible consequence: Fatal or very serious injuries

- Measure: Always disconnect the system from the mains power supply at the electrical connections before carrying out any installation work
- Secure the system to prevent it being switched back on again

### 6.3.1 Mains Power Connection

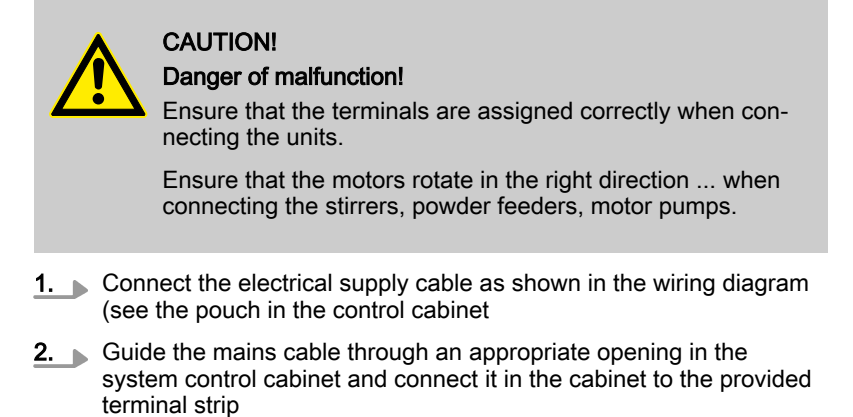

# 6.3.2 Adjusting the capacitive sensors

|                                                |                                                                                                    | The capacitive sensors for reporting a shortage of powder in<br>the powder feeder or an overflow in the wetting cone must be<br>checked and possibly adjusted.<br>The sensor has a yellow LED at its cable end to indicate the<br>switching state and also a countersunk adjustment screw to<br>adjust its sensitivity. |  |
|------------------------------------------------|----------------------------------------------------------------------------------------------------|----------------------------------------------------------------------------------------------------|--|
|                                                | Materials required:                                                                                   |                                                                                                    |  |
|                                                | 1 small                                                                                               | screwdriver                                                                                                    |  |
| The sensor is checked and adjusted in 2 steps: |                                                                                                    |                                                                                                    |  |
| With the powder feeder empty (or normal        | <b>1.</b> The yellow LED on the sensor is off - the setting is correct                                |                                                                                                    |  |
| water flow in the wetting cone)                | <b>2.</b> The yellow LED on the sensor is on                                                          |                                                                                                    |  |
|                                                | ⇒ Reduce the sensitivity using the adjustment screw (turn anti-<br>clockwise) until the LED goes out. |                                                                                                    |  |
| If the powder feeder is full (or the water of  | 3. The y                                                                                              | vellow LED on the sensor is on                                                                                                    |  |
| the wetting cone is overnowing):               | ⇒ T                                                                                                   | he setting is correct.                                                                                                    |  |
|                                                | 4. The y                                                                                              | vellow LED on the sensor is off                                                                                                    |  |

⇒ Increase the sensitivity using the adjustment screw (turn clockwise) until the LED lights up.

# 7 Operation of the Sinamics G110 frequency converter

Frequency Converter = FC

## 7.1 Function of the operating elements

The parameters of the frequency converter are set in the factory using the dry feeders and liquid concentrate pumps used in the Ultromat. Once the liquid concentrate pump is connected (not contained in the scope of supply), the parameters must be checked locally and adjusted to match the liquid concentrate pump.

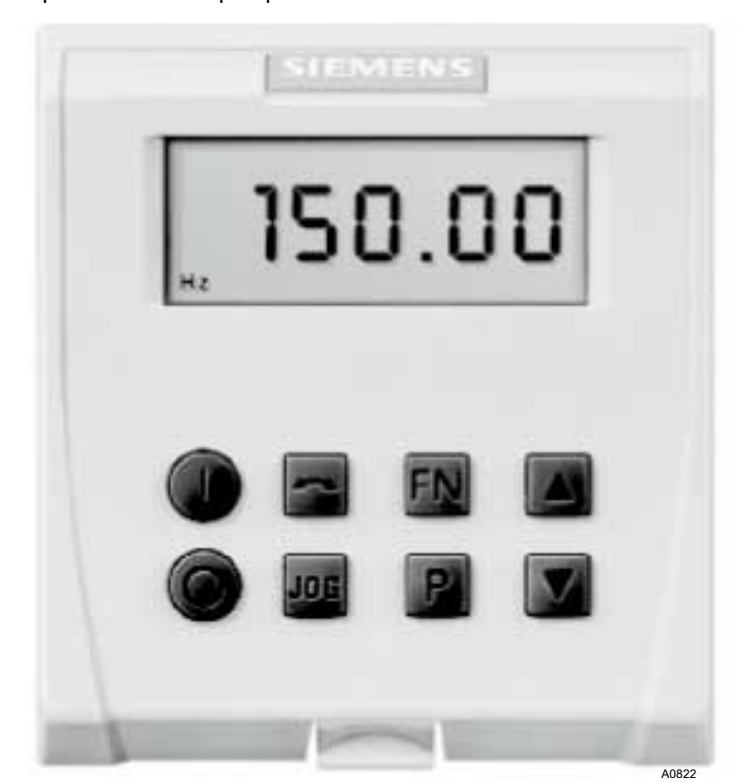

Fig. 8: Sinamics G110 frequency converter

|     | Function                                             | Remarks         |
|-----|------------------------------------------------------|-----------------|
| 0   | Starts the motor                                     | Key deactivated |
| 0   | Stops the motor                                      | Key deactivated |
|     | Switches over the direction of rotation              | Key deactivated |
| Fn  | Key jumps to <i>[r0000]</i><br>Fault acknowledgement |                 |
|     | Access to parameters                                 |                 |
|     |                                                      |                 |
|     | Increase value                                       |                 |
|     | Reduce value                                         |                 |
| JOG | Jog motor                                            | Key deactivated |

# 7.2 Adjustment of the frequency converter

The frequency converter parameters are set in the factory on the dry feeder and liquid concentrate pump.

Here, the following parameters differ from the standard parameters of the frequency converter (FC):

| Settings | for | the | dry | feeder: |
|----------|-----|-----|-----|---------|
|----------|-----|-----|-----|---------|

| Dry feeder values |
|-------------------|
| 3                 |
| 1.22 A            |
| 0.18 kW           |
| 1360 RPM          |
| 5                 |
| 5                 |
| 100 Hz            |
| 0.1 s             |
| 0.1 s             |
| 4                 |
| 100 Hz            |
| 9                 |
| 1                 |
| 2                 |
| 4                 |
| 6000              |
|                   |

## Settings for the Spectra liquid concentrate pump:

| Parameter G110 | Spectra values |
|----------------|----------------|
| 0003           | 3              |
| 0305           | 1.9 A          |
| 0307           | 0.37 kW        |
| 0311           | 1380 RPM       |
| 0700           | 5              |
| 0731           | 4              |
| 1000           | 5              |
| 1082           | 83 Hz          |
| 1120           | 0.1 s          |
| 1121           | 0.1 s          |
| 1210           | 4              |
| 2000           | 83 Hz          |
| 2010           | 9              |
| 2011           | 2              |
| 2012           | 2              |
| 2013           | 4              |
| 2014           | 6000           |

# 8 Setting the additional components

## 8.1 Adjusting the Capacitive Sensor

The capacitive sensor for reporting a shortage of powder in the dry material feeder must be checked and possibly adjusted.

The sensor has a yellow LED at its cable end to indicate the switching state and also a sunken adjustment screw to adjust its sensitivity.

The sensor is checked and adjusted in 2 steps:

With an empty dry material feeder

- **1.** The yellow LED on the sensor is not illuminated the setting is correct.
- **2.** The yellow LED on the sensor is illuminated:
  - ⇒ Reduce the sensitivity on the adjustment screw (turn anti-clockwise) until the LED goes out.

With a filled dry material feeder

- **1.** The yellow LED on the sensor is not illuminated the setting is correct.
- 2. The yellow LED on the sensor is not illuminated:
  - ⇒ Increase the sensitivity on the adjustment screw (turn clockwise) until the LED is illuminated.

## 8.2 Setting the Sigma (Factory Settings)

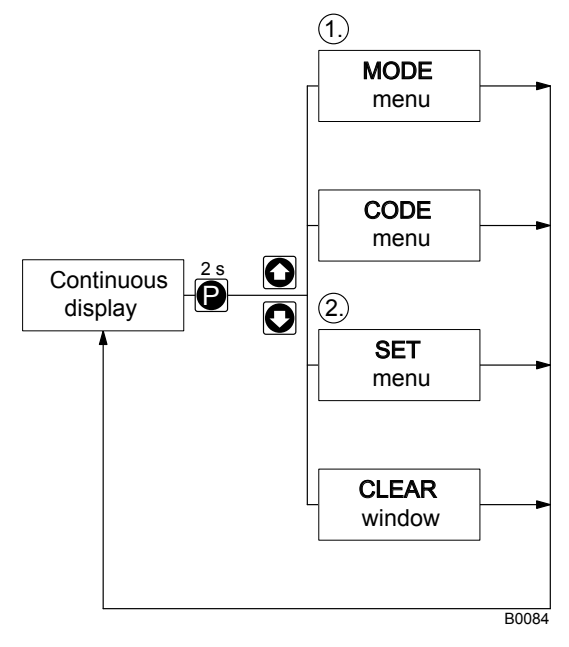

Fig. 9: Adjustment mode menus

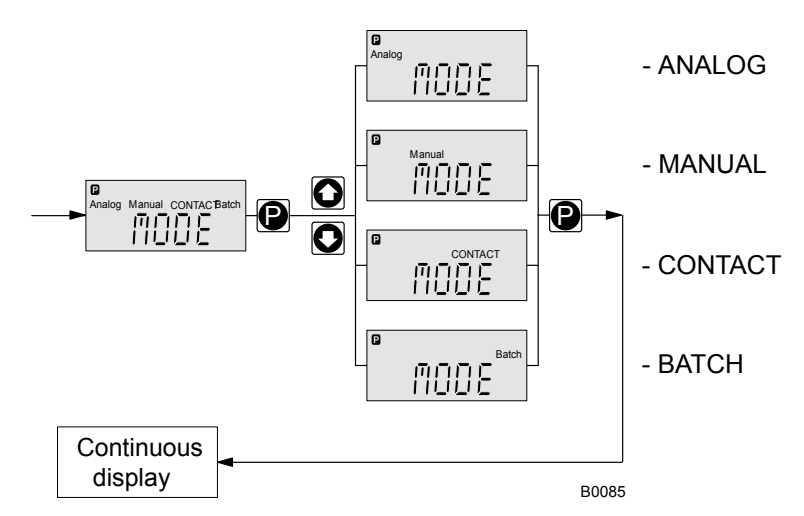

Fig. 10: Selecting the operating mode (MODE menu)

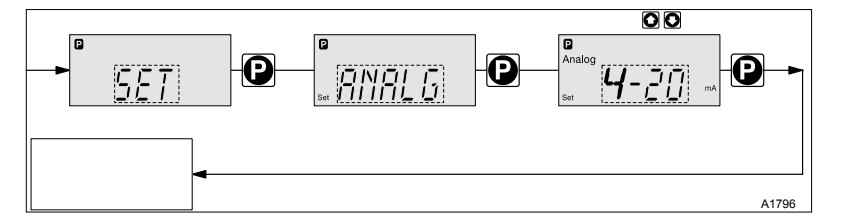

Fig. 11: [Analog] operating mode settings

- **1.** Keep the *[P]* key pressed until the display flashes. Then release the *[P]* key
- **2.** Press the arrow key until *[MODE]* appears on the display. Then press the *[P]* key
- **3.** Keep the arrow key pressed until *[ANALOG]* appears on the display. Then press the *[P]* key
  - $\Rightarrow$  The pump is now operating in Analog mode.

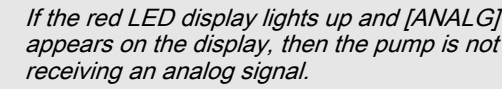

- **1.** Keep the *[P]* key pressed until the display flashes. Then release the *[P]* key
- **2.** Keep the arrow key pressed until *[SET]* appears on the display. Then press the *[P]* key
- **3.** Keep the arrow key pressed until *[ANALG]* appears on the display. Then press the *[P]* key
- **4.** Keep the arrow key pressed until *[4...20 mA]* appears on the display. Then press the *[P]* key
  - ⇒ The pump reacts proportionally to the current signal, 4 mA = 0 strokes/min., 20 mA = maximum rate.
- 5. Use the START/STOP key to start or stop the pump.

Setting "Analog" operating mode

#### Setting the analog input 4 ... 20 mA

# 9 General Notes on Operation

The Ultromat is equipped with the KTP 400 operating unit to visualise the control process. You can operate the control using the touch display and the 4 function keys.

The visualisation of the Ultromat to be controlled is sufficient to represent the most important Ultromat functions. Warnings and fault messages are also displayed as text and saved in an archive. Up to a maximum of 100 text messages can be called up.

You can intuitively input control parameters or carry out a calibration as well as other operating functions by calling up operating screens.

A brief training session is sufficient to allow you to operate the Ultromat. Please carefully read the operating instructions prior to use.

The operation of the system in manual mode must only be carried out by experienced service technicians. Here, knowledge of the detailed control process is particularly important, so that incorrect operations can be avoided.

An alarm is reported by the Ultromat audibly and visually via the integral horn and alarm lamp. To switch off the horn, press the reset key *[F4]* on the panel immediately. The horn alarm is deleted, however the alarm remains until the cause of the fault is rectified and the reset key *[F4]* is pressed again.

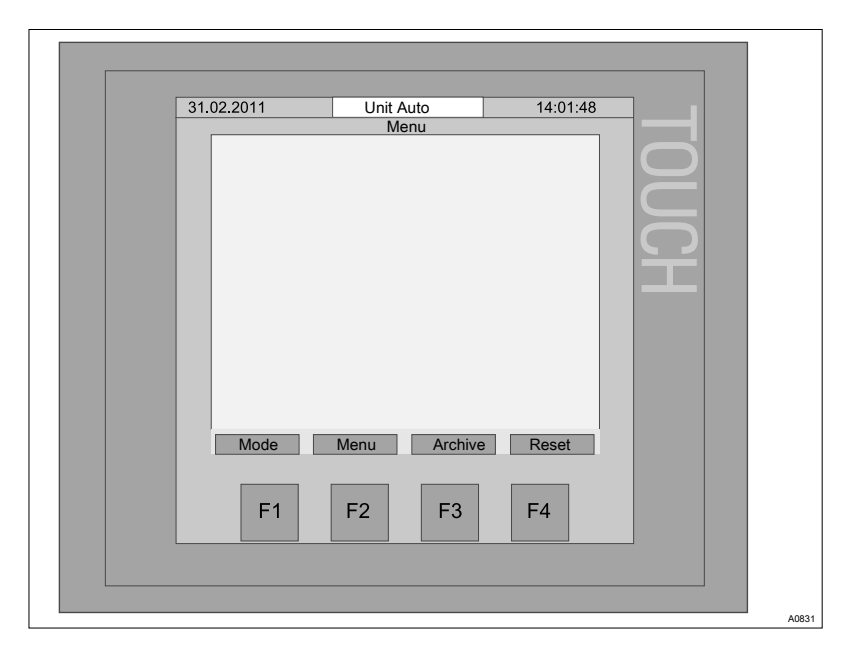

Fig. 12: Operating Menu ULFa

# 9.1 Operating Menu ULFa

| Keys             | Level 1                 | Level 2           | Input                                         |
|------------------|-------------------------|-------------------|-----------------------------------------------|
| <i>[F1]</i> Mode | STOP / AUTO /<br>MANUAL |                   | [Change powder/liquid]                        |
| <i>[F2]</i> Mode | PARAMETER               | Water             | Pre-rinse; post-rinse/flush period; min. flow |
|                  |                         | Stirrer           | Stirrer (1+2) on / off                        |
|                  |                         |                   | Stirrer (3) on / off                          |
|                  |                         | Level             | Max-Max; Max; Min; Min-Min                    |
|                  |                         | Powder            | Heater ON/OFF                                 |
|                  |                         |                   | Vibrator ON/OFF                               |
|                  |                         | Liquid            | Min. setpoint freq. conv.                     |
|                  | Calibration (F1         | Powder/Liquid     | Calibration time                              |
|                  | mode stop)              |                   | Elapsed time                                  |
|                  |                         |                   | Enter weight                                  |
|                  |                         |                   | Capacity                                      |
|                  |                         | Liquid            | Calibration time                              |
|                  |                         |                   | Elapsed time                                  |
|                  |                         |                   | Enter weight                                  |
|                  |                         |                   | Capacity                                      |
|                  |                         | Flow monitor      | Switching point                               |
|                  |                         |                   | START / STOP                                  |
|                  |                         | Water             | Actual flow:                                  |
|                  |                         |                   | START/STOP water calibration                  |
|                  | Concentration           | Concentration     | Powder                                        |
|                  |                         |                   | Liquid                                        |
|                  |                         |                   | Liquid active ingredient                      |
|                  |                         |                   | Intern / Extern (PROFIBUS® / PROFINET®        |
|                  | System                  | Set               | [DE], [EN], [FR], [ES], [PT],                 |
|                  |                         |                   | Confirm language                              |
|                  |                         |                   | START                                         |
|                  |                         | Set date and time | 31.02.2014 12:13:14                           |
|                  |                         |                   | [dd.mm.yyyy hh:mm:ss]                         |
|                  |                         | Touch panel       | Contrast (+) (-)                              |
|                  |                         |                   | Clean screen                                  |
|                  |                         |                   | Calibrate touch                               |
|                  | Info                    | Identity code     | Туре                                          |
|                  |                         |                   | Variable                                      |
|                  |                         |                   | Polymer                                       |
|                  |                         |                   | Options                                       |
|                  |                         | Version           | Version Touchpanel:                           |
|                  |                         |                   | Creation date                                 |

| Keys         | Level 1 | Level 2         | Input                           |
|--------------|---------|-----------------|---------------------------------|
|              |         |                 | Version S7 Project:             |
|              |         |                 | Creation date                   |
|              |         |                 | Project                         |
|              | Service | Water meter     | Mode measurement: Auto / Manual |
|              |         |                 | Manual value                    |
|              |         |                 | Pulse rate [DFM]                |
|              |         | Run empty       | Stop / On                       |
|              |         | Pressure sensor | Sensor measured value           |
|              |         |                 | Measured value                  |
|              |         |                 | Offset                          |
|              |         | Factory setting | Factory settings reset          |
|              |         |                 | Identity code: Change           |
| [F3] Archive |         |                 |                                 |
| [F4] Reset   |         |                 |                                 |

## 9.2 Start screen

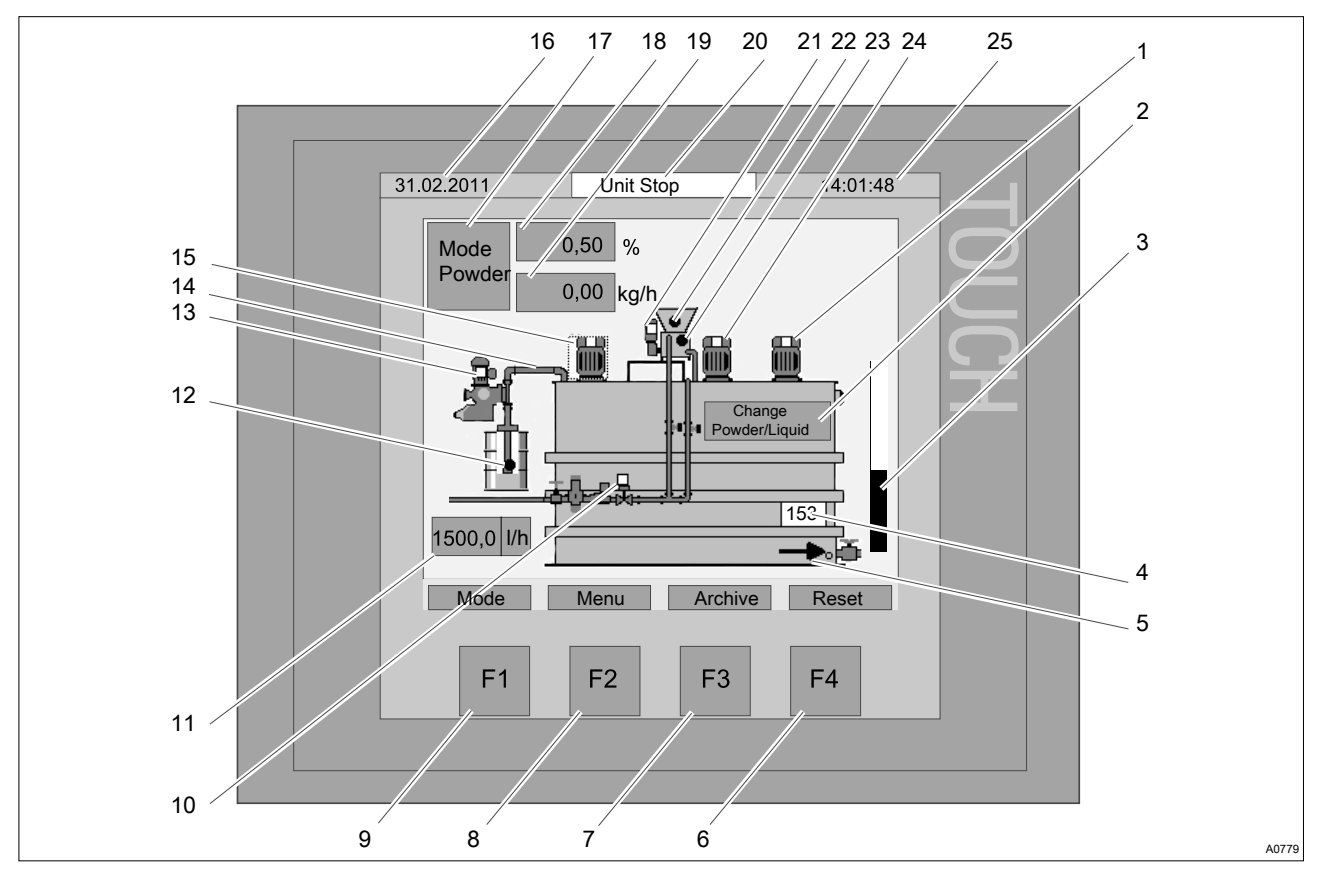

Fig. 13: Start screen

- Stirrer (white=off), (black=on), (flashing=fault) 1
- 2 3 Switch (Powder/Liquid)
- Level indicator for chamber 3 (0 ... 100 %)
- 4 Level display in [mm]
- 5 Extraction enable display (no arrow=no enable // arrow=enable)
- 6
- 7
- Function key [F4] [RESET] Function key [F4] jump to the [Archive] Function key [F2] jump to the [Menu] 8
- Function key [F1] switchover operating mode 9 [STOP], [AUTO], [MANUAL]
- 10 Water supply (white=valve closed) (black=valve open)
- Display water supply in [l/h] 11
- Empty message liquid concentrate (white=NOK), 12 (black=OK), (flashing=fault)
- 13 Pump-liquid concentrate (white=off), (black=on), (flashing=fault)

- Flow sensor liquid concentrate (white=NOK), 14 (black=OK), (flashing=fault)
- Stirrer (white=off), (black=on), (flashing=fault) 15 16 Date
- 17 Display of the current dosing product (powder/liquid)
- Display of the desired concentration 18
- Display of the current capacity in [kg/h] 19
- 20 Ultromat operating mode status bar: [STOP], [AUTO], [MANUAL]
- 21 Dry Feeder (white=off), (black=on), (flashing=fault)
- 22 Dry product empty signal (white=NOK), (black=OK), (flashing=fault)
- 23 Wetting cone overflow (white=NOK), (black=OK), (flashing=fault)
- 24 Stirrer (white=off), (black=on), (flashing=fault)
- 25 Time

# 9.3 Operating mode change

#### Operating mode change

You can switch operating mode using the /F1 Junction key.

- If you press [F1],
  - $\Rightarrow$  then a window opens with the button for the operating modes [STOP], [AUTO], [MANUAL] and the button for [BACK].

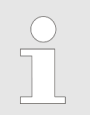

The current operating mode is displayed in the status bar.
### **General Notes on Operation**

Operating mode STOP

Operating mode AUTO

In *[STOP]* operating mode, all drives and the water supply valve (10) are switched off. No new preparation is started. The content of chamber 3 can be extracted down to the level *[Min Min]*. If the level falls below this, the error message *'Ultromat tank empty'* is displayed.

In *[AUTO]* operating mode, the automatic preparation process is started, as soon as the Chamber 3 level *[MIN]* is undershot. Exception: The Ultromat receives no external release or the function *'Run. empty'* is selected in the service menu.

#### **Operating mode MANUAL**

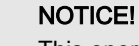

This operating mode is only for service technicians. To avoid damage to the system, only service technicians may operate the system in *[MANUAL]* operating mode.

In *[MANUAL]* operating mode, all drives and valves are initially switched off. By pressing the buttons (not currently visible) above the symbols, of the water supply valve (10), stirrers (1, 15, 24) and pump (13), you can switch the drives on and off and close and open the valves manually. In *[MANUAL]* operating mode you can set the capacity in the input field which appears from 0 ... 100 %.

### 9.4 User administration

### 9.4.1 User groups

Touch panel operation is subdivided into 3 groups:

- General operation
- Advanced operation (User + 5050)
- Service (Service + 5555)

|                                             | User                 | rights for user grou  | ps      |
|---------------------------------------------|----------------------|-----------------------|---------|
| Activity                                    | General<br>Operation | Advanced<br>Operation | Service |
| Unit Stop - Unit Auto switchover            | Х                    | Х                     | Х       |
| Switchover dry product/liquid concentrate   | Х                    | Х                     | Х       |
| Change concentration                        | Х                    | Х                     | Х       |
| Change active Ingredient liquid concentrate |                      | Х                     | Х       |
| Read parameter data                         | Х                    |                       |         |
| Change parameter data                       |                      | Х                     | Х       |
| Carry out calibration                       |                      | Х                     | Х       |
| Read calibration data                       | Х                    | Х                     | Х       |
| Read info                                   | Х                    | Х                     | Х       |
| Change language                             |                      | Х                     | Х       |
| Set date and time                           |                      | Х                     | Х       |
| Change system functions                     |                      | Х                     | Х       |
| Reset factory settings                      |                      |                       | Х       |
| Switchover flow measurement auto/manual     |                      |                       | Х       |
| Change flow measurement pulse parameter     |                      |                       | Х       |
| Activate Run. empty                         |                      |                       | Х       |

### 9.4.2 Login

| F1 F2 F3 F4 | 31.02.2011 Unit | Auto | 14:01:48 | TOUCH |  |
|-------------|-----------------|------|----------|-------|--|
|             | F1 F2           | F3   | F4       |       |  |

Fig. 14: User administration

|  | F1 F2 F3 F4 |  |
|--|-------------|--|
|--|-------------|--|

Fig. 15: Login screen keyboard

If you call a function on the touch panel, which requires higher user rights, the login window appears automatically for entry of user and password.

If you activate the *[User ]*field, the screen keyboard appears and the username can be entered. After entry, the name is confirmed with the 4-key.

Then, using the same approach, you can fill in the *[password ]*entry field. The password is not displayed in plain text

### 9.5 Entering values on the touch panel

| 10701 |
|-------|
|-------|

Fig. 16: Entering values on the touch panel

1. Touch an entry field on the touch panel

⇒ The virtual keyboard appears for value entry.

The MIN and MAX limits are displayed at the top left of the touch panel.

2. Enter the desired value and press the 4-Key

- $\Rightarrow$  The value set is transferred to the PLC.
- **3.**  $\blacktriangleright$  To quit the menu, without saving the value, the ESC key must be pressed

### 9.6 Selecting the dosing product

| 31.02.2011 Unit Stop 14:01:48 | 4     |
|-------------------------------|-------|
| Mode Menu Archive Reset       |       |
| F1 F2 F3 F4                   |       |
|                               | A0780 |

Fig. 17: Selecting the dosing product

- Display of the currently used dosing product 1
- 2
- 3
- Display of the concentration Display of the feed rate Button *[Change Powder / Liquid]* 4

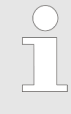

You can only change the dosing product with the system switched off, mode [STOP].

The change takes place via the button [Change Powder / Liquid] (2).

The current status (1) is displayed at the top left of the display.

### 9.7 Remote Operation

| 31.02.2011 Unit Pause 14:01:48        |
|---------------------------------------|
| Mode 0,50 %<br>Powder 0,00 kg/h       |
|                                       |
| 1500,0 l/h<br>Mode Menu Archive Reset |
| F1 F2 F3 F4                           |

Fig. 18: System in operating mode [PAUSE]

The Ultromat can be set to the operating mode *[PAUSE]* using an external switch.

During operating mode *[PAUSE]*, no new preparation can be started. The content of chamber 3 can be extracted down to the level *[Min Min]*.

### 9.8 Jump to the Archive [F3]

The function key *[F3]* is used to jump to the *[Archive]*. The last 100 faults are saved in the archive. These faults can then be called up for trouble-shooting using the function key *[F3]*.

### 9.9 Level display

| 2<br>Mode 0,50 %<br>Powde 0,00 kg/h<br>1500,0 l/h<br>Mode Menu Archive Reset<br>F1 F2 F3 F4 |    |
|---------------------------------------------------------------------------------------------|----|
| A078                                                                                        | i1 |

Fig. 19: Level measurement

- 1
- Current level in *[mm]* Bar indicator of the current level 2

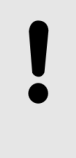

### NOTICE!

Incorrect measurement due to contamination of the pressure sensor

To avoid incorrect measurements, the pressure sensor must be cleaned during system maintenance.

Filling level measurement takes place using a pressure sensor. The [mBar] to [mm] conversion takes place in the PLC.

### 9.10 Water supply

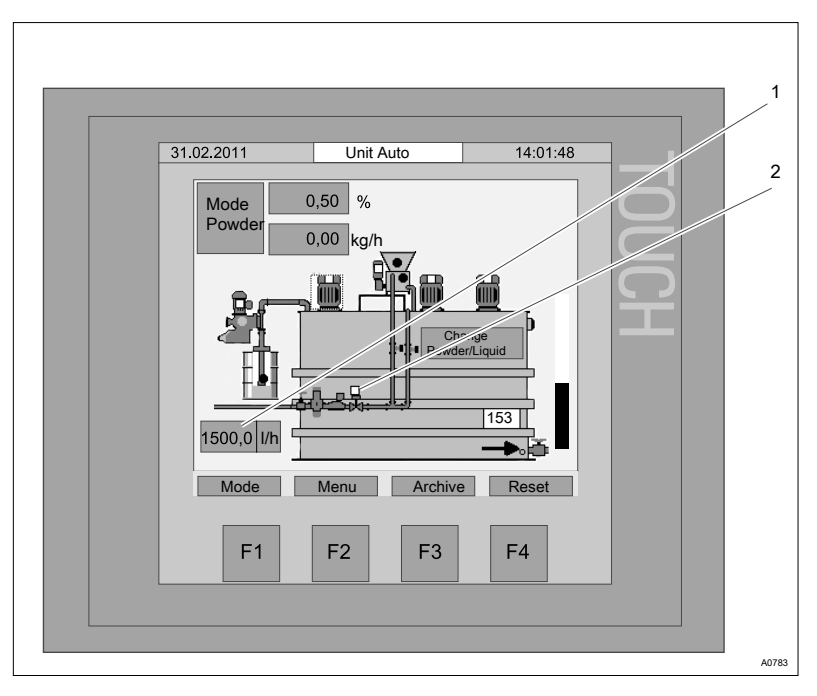

Fig. 20: Water supply

- 1 Process water flow volume in [l/h]
- 2 Process water solenoid valve display (white = off // black = on)

The flow volume is measured using a pulse encoder in the water fitting. The flow volume is monitored. If the limit value (adjustable in the parameter menu) is undershot, a warning is first output. If the flow volume is not increased above this limit value, then the system switches to fault mode and the preparation process is interrupted.

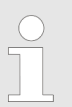

If flow measurement does not function, the system can be operated with a preset value. You can find the setting for this in the service menu.

### 9.11 Redilution

This function is used by the control to monitor a downstream redilution unit. For this, the running signal of the transfer pump is signalled via a potential-free contact. Additionally, the control has an input, which monitors a limit switch n the water supply line. If the limit switch is not active '5 s' after switching on of the pump, a fault message appears on the touch panel and the fault indicating relay triggers.

### 9.12 Operating mode MANUAL

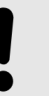

#### NOTICE!

This operating mode is only for service technicians. To avoid damage to the system, only service technicians may operate the system in MANUAL operating mode.

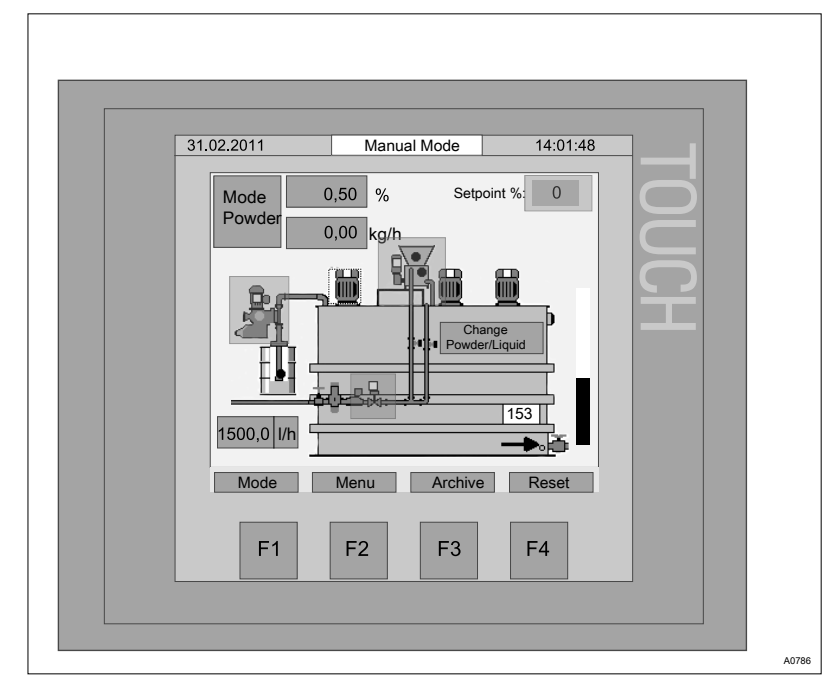

Fig. 21: Operating mode [MANUAL]

In *[MANUAL]* operating mode, it is possible to switch the individual drives on and off independently. To switchover to operating mode *[MANUAL]* press the *[MODE]* key in the start screen and then the *[MANUAL]* key.

You can switch the individual drives on manually. To do this, you must touch the points corresponding to the drives on the touch panel. If a drive is activated, the drive point is lighted up in black. If a drive is deactivated, the drive point is lighted up in white.

On the screen shown above, it is possible to activate the following drives in [MANUAL] operating mode:

- Switch on/off the solenoid valve for the water supply
- Switch the stirrer on/off
- Switch the liquid concentrate pump on/off
- Switch the dry feeder on/off

## 10 Operating Menu [F2]

The function key *[F2]* is used to jump to the *[Menu]*. Further settings can be made in the menu.

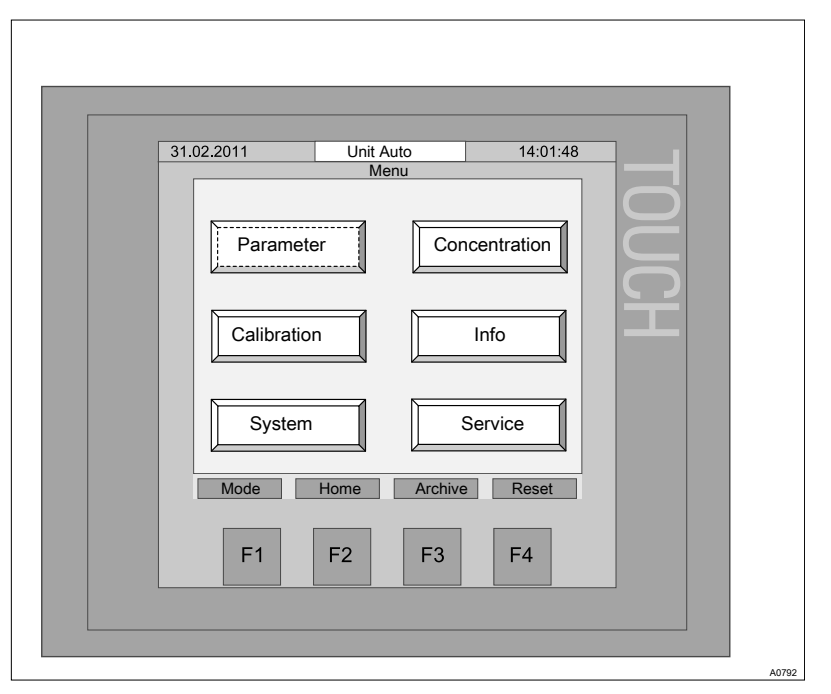

Fig. 22: Jump to the menu

| Parameters    | refer to 🕏 | Chapter 10.1 | 'Parameters' on page 46    |
|---------------|------------|--------------|----------------------------|
| Calibration   | refer to 🕏 | Chapter 10.2 | 'Calibration' on page 52   |
| System        | refer to 🕏 | Chapter 10.3 | 'System' on page 56        |
| Concentration | refer to 🕏 | Chapter 10.4 | 'Concentration' on page 59 |
| Info          | refer to 🕏 | Chapter 10.5 | 'Information' on page 60   |
| Service       | refer to 🕏 | Chapter 10.6 | 'Service' on page 62       |
|               |            |              |                            |

### 10.1 Parameters

The parameters can be set for the following fields

- Water
- Stirrer
- Level (pressure sensor)
- Powder
- Liquid

### 10.1.1 Parameter [WATER]

| 31.02.2011<br>Water Stirrer<br>Pre rinse<br>Post rinse:<br>Flowrate Min | Unit Stop<br>Parameter Water<br>Level Por | 14:01:48<br>wder Liquid<br>5 S<br>7 S<br>7 I | TOUCH |
|-------------------------------------------------------------------------|-------------------------------------------|----------------------------------------------|-------|
| Mode F1                                                                 | Menu Archive                              | e Reset                                      |       |

Fig. 23: Parameter [WATER]

| Parameters        | Factory setting              | Setting range  |
|-------------------|------------------------------|----------------|
| Pre rinse         | 7 s                          | 0 - 30 s       |
| Post-rinse        | 5 s                          | 0 - 30 s       |
| Min. water supply | See table 🔄 Table on page 47 | 0 - 200000 l/h |

| Ultromat | Water supply | Min. water supply |
|----------|--------------|-------------------|
| 400      | 600          | 400               |
| 1000     | 1500         | 1000              |
| 2000     | 3000         | 2000              |
| 4000     | 6000         | 4000              |
| 6000     | 9000         | 6000              |
| 8000     | 12000        | 8000              |

If the current water supply is lower than the set minimum water supply, the system generates a warning: *[Warning: Water supply too low.]* 

If the current water supply remains lower than the set minimum water supply, then after 20 seconds the system generates a fault message: *[Fault: Water supply too low. Ultromat set to stop].* The Ultromat interrupts the preparation operation.

### 10.1.2 Parameter [Stirrer]

| 31 02 2011 | Unit Stor    | 2        | 14:01:48 |           |
|------------|--------------|----------|----------|-----------|
| 01.02.2011 | Parameter S  | Stirrer  | 11.01.10 |           |
| Water      | Stirrer Leve | I Powder | Liquid   |           |
| Stirrer    | (1+2) on:    | 5        | min      |           |
| Stirrer    | (1+2) off:   | 15       | min      | <b>IC</b> |
| Stirrer    | (3) on:      | 5        | min      |           |
| Stirrer    | (3) off:     | 15       | min      |           |
| Mode       | Menu         | Archive  | Reset    |           |
| F1         | F2           | F3       | F4       |           |

Fig. 24: Parameter [Stirrer]

After the preparation operation, the stirrers can continue running in *[Pulse/Pause mode].* You can set the parameters for the switching on and off times as follows:

| Parameters       | Factory setting | Setting range  |
|------------------|-----------------|----------------|
| Stirrer (1+2) on | 5 minutes       | 5 - 60 minutes |
| Stirrer 1+2 off* | 15 minutes      | 0 - 60 minutes |
| Stirrer (3) on   | 5 minutes       | 5 - 60 minutes |
| Stirrer 3 off*   | 15 minutes      | 0 - 60 minutes |
|                  |                 |                |

\* Continuous operation: Stirrer off = 0 minutes

### 10.1.3 Parameter [Powder]

| 31.02.2011<br>Water Stirrer<br>Heater on:<br>Heater off:<br>Vibrator on:<br>Vibrator off: | Unit Stop<br>Parameter Powder<br>r Level Pow | 14:01:<br>wder Liquid<br>5 s<br>45 s<br>1 s |  |
|-------------------------------------------------------------------------------------------|----------------------------------------------|---------------------------------------------|--|
| Mode F1                                                                                   | Menu Archive                                 | Reset                                       |  |

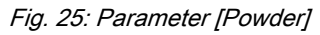

A metering pipe heating system also removes any moisture that has penetrated the unit and thus prevents any caking of the powder.

The vibrator prevents the forming of bridges in the dry feeder.

| Parameter    | Factory setting | Adjustment range |
|--------------|-----------------|------------------|
| Heater on    | 5 s             | 1 - 10 s         |
| Heater off   | 45 s            | 30 - 100 s       |
| Vibrator on  | 1 s             | 0 - 30 s         |
| Vibrator off | 60 s            | 0 - 999 s        |

### 10.1.4 Parameter [Liquid]

| 31.0 | 2.2011              | Unit Stop       | 14:01:4     | 8 |
|------|---------------------|-----------------|-------------|---|
| ſ    | Pa<br>Watar Stirror | arameter Liquid | udor Liquid |   |
|      |                     |                 |             |   |
|      | Min Setpoint F      | Freq.Inverter:  | 20 %        | R |
|      |                     |                 |             |   |
|      |                     |                 |             |   |
|      | Mode                | lenu Archiv     | e Reset     |   |
|      | F1                  | F2 F3           | F4          |   |

Fig. 26: Parameter [Liquid]

| Parameter                         | Factory setting | Adjustment range |
|-----------------------------------|-----------------|------------------|
| Min. setpoint frequency converter | 20 %            | 0 – 50 %         |

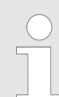

#### Concentrate pump minimum frequency

The liquid concentrate pump should be equipped with an external fan so that the pump can be operated without limitations in the range from 0 to 86 Hz.

If a liquid concentrate pump is used without an external fan, the winding of the pump motor must be protected against overheating at low speeds. A minimum frequency is set accordingly. If the actual frequency of the liquid concentrate pump is lower than the set concentrate pump minimum frequency for a period > 5 seconds, then the system generates a fault message.

[Warning: Liquid concentrate pump - min. capacity reached] and the liquid concentrate pump continues running at the set minimum frequency.

*Counter measure: Increase the water flow rate or the desired concentration.* 

### 10.1.5 Parameters [Level]

| 31.02.2014       System stop       14:01:48         Pressure sensor parameter         Water       Stirrer       Level         Level Max Max:       900       mm         Level Max:       550       mm         Start Polymer:       560       mm         Level Min:       300       mm         Level Min:       140       mm         Mode       Menu       Archive       Reset         F1       F2       F3       F4 |      |
|----------------------------------------------------------------------------------------------------|------|
|                                                                                                    | A083 |

Fig. 27: Parameters [Level]

| Parameter     | Remark                                                                                                    |
|---------------|----------------------------------------------------------------------------------------------------|
| Level Max Max | The <i>[Level Max Max]</i> is used to monitor for overfilling. If overfilling occurs, an <i>[Overfill]</i> alarm is signalled. |
| Level Max     | If the [Level Max] is exceeded, Ultromat preparation is stopped                                                                |
| Level Min     | If the [Level Min] is undershot, Ultromat preparation is started                                                               |
| Level Min Min | If the <i>[Level Min Min]</i> is undershot, an alarm message appears and the release for extraction is cancelled.              |

### Switching level of the continuous flow system:

| ULFa                            | 400 | 1000 | 2000 | 4000 | 6000 | 8000 |  |
|---------------------------------|-----|------|------|------|------|------|--|
| Max-Max                         | 370 | 710  | 860  | 1320 | 1320 | 1310 |  |
| Max                             | 300 | 565  | 710  | 1105 | 1105 | 1105 |  |
| Min                             | 190 | 310  | 390  | 490  | 490  | 490  |  |
| Min-Min                         | 120 | 190  | 190  | 190  | 190  | 190  |  |
| All values given in millimetres |     |      |      |      |      |      |  |

### 10.2 Calibration

The calibration menu is for calibration of the following fields:

- Calibration Powder
- Calibration Liquid
- Calibration Flow monitor
- Calibration Water

Before the first switching on of the system in automatic mode, you must calibrate the dry feeder and the liquid concentrate pump. The system must be switched off during calibration. Unit *[Stop]*. If you have not yet calibrated the system and you switch the system to *[AUTO]* mode, then the following message appears on the display *[Fault: Dry feeder not calibrated]* of Fault:

[Liquid concentrate pump not calibrated] and the system switches to [FAULT] mode.

#### 10.2.1 Calibration Powder

| 31.02.2011 | Unit Stop | )<br>Devuden | 14:01:4 | 8          |
|------------|-----------|--------------|---------|------------|
| Powder Lie |           | non Water    |         |            |
| Calibratio | on time:  | 60           | S       |            |
| Elapsed    | time:     | 2            | s       | <b>I</b> Ç |
| Enter we   | ight:     | 0,0          | g       |            |
| Dosing c   | apacity:  | 0,0          | kg/h    |            |
| Mode       | Menu      | Archive      | Reset   |            |
| F1         | F2        | F3           | F4      |            |

Fig. 28: Dry product calibration

| Parameter              | Factory setting | Adjustment range |
|------------------------|-----------------|------------------|
| Enter calibration time | 60 s            | 0 - 999 s        |
| Enter weight           | -               | 99999.9          |

#### Carry out calibration

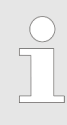

#### Interrupting the calibration

You can end the calibration at any time by pressing the [STOP] key.

Materials required:

- Weighing scales
- PE bag (capacity min. 500 g)
- 1. Loosen the screw fastenings to remove the wetting cone
- 2. Hold a PE bag (min. fill-volume 500 g) beneath the feeder screw pipe
- 3. Start the calibration by pressing the [START] key.
- **4.** Wait until the calibration time has elapsed
- 5. Weigh the feed chemical caught in the PE bag
- **6.** Enter the determined weigh as the *[ENTER WEIGHT]* parameter in the control
  - ⇒ The capacity is recalculated and displayed as the parameter [CAPACITY] in [kg/h]
- 7. Refit the wetting cone once the dry feeder has been calibrated

### 10.2.2 Calibration liquid concentrate

| 31.02.2011     | Unit Stop    | 14:01:48        | 3        |
|----------------|--------------|-----------------|----------|
| Powder Liquid  | Flow mon. Wa | ter             |          |
| Calibration ti | me:          | 60 s            |          |
| Elapsed time   | . [          | 2 s             | <b>P</b> |
| Enter weight   | : (          | ),0 g           |          |
| Dosing capa    | city:        | <u>),0</u> kg/h |          |
| Mode           | Menu Archiv  | e Reset         |          |
| F1             | F2 F3        | F4              |          |
|                |              |                 |          |
|                |              |                 |          |

Fig. 29: Calibration liquid concentrate

| Parameter              | Factory setting |                                                                                | Adjustment range                            |
|------------------------|-----------------|--------------------------------------------------------------------------------|---------------------------------------------|
| Enter calibration time | 60 s            |                                                                                | 0 - 999 s                                   |
| Enter weight           | -               |                                                                                | 99999.9                                     |
| Carry out calibration  |                 | <i>Interrupting the calibratio</i><br>You can end the calibrati<br>[STOP] key. | <b>n</b><br>ion at any time by pressing the |

Materials required:

- Weighing scales
- Collecting vessel (fill-volume min. 1 l)
- 1. Determine the net weight of the collecting vessel
- **2.** Open the metering line at a suitable point
- 3. Hold the collecting vessel beneath the opening in the metering line
- **4.** Start the calibration by pressing the *[START]* key.
- **5.** Wait until the calibration time has elapsed
- 6. Weigh the captured amount of liquid concentrate
- **7.** Enter the determined weigh as the *[ENTER WEIGHT]* parameter in the control
  - ⇒ The capacity is recalculated and displayed as the parameter [*CAPACITY*] in [*kg/h*]
- 8. Close the metering line so that it is again leak-tight

### 10.2.3 Calibration Flow monitor ("Spectra" only)

Before the first switching on of the system in automatic mode, you must calibrate the liquid concentrate pump and then the flow monitor.

The system must be switched off during calibration. Unit [Stop].

If you operate the system for longer than 20 seconds beneath the switching point for the minimum metering quantity, then the following message appears on the display [Fault: Check liquid concentrate flow sensor] and the system switches to [FAULT] mode.

### **Operating Menu [F2]**

| 1 2                                                                                                    |   |
|----------------------------------------------------------------------------------------------------|---|
| 31.02.2011 Unit Stop<br>Calibration Flow Aonitor<br>Powder Liquid Flor mon Water<br>Switch point: 0,0 kg/h Start Stop<br>Flow monitor | 3 |
| Mode     Menu     Archive     Reset       F1     F2     F3     F4                                                                     |   |
|                                                                                                    |   |

Fig. 30: Calibration flow sensor

- 1 Enter the metering quantity in [kg/h]
- 2 [START/STOP] the liquid concentrate pump with entered metering quantity
- 3 Display of the [flow sensor] signal; white=switch point undershot // grey=switch point exceeded

| Parameter             | Factory setting                                                                                                    | Adjustment range                                                                                                    |  |
|-----------------------|----------------------------------------------------------------------------------------------------|----------------------------------------------------------------------------------------------------|--|
| Switching point       | -                                                                                                    | 0 to maximum capacity of the liquid concentrate pump                                                                                                    |  |
| Carry out calibration | InterruptYou can[STOP]                                                                                                    | <i>ting the calibration</i><br>end the calibration at any time by pressing the<br>key.                                                                                                    |  |
|                       | <ol> <li>Enter the metering quant</li> <li>Start the liquid</li> <li>If the liquid concan set the sweeter on the flow set below the <i>[Flow sen</i>]</li> <li>Stop the liquid</li> </ol> | tering quantity which corresponds to the minimum<br>antity during standard operation in Text field (1)<br>id concentrate pump using the button <i>[START]</i> (2)<br>oncentrate pump is running with the set frequency, witching point of the flow sensor using the potention<br>ow sensor.<br>sensor is set correctly, if the switching point is just<br>e minimum dosing quantity in standard operation. T<br><i>msor]</i> signal display (3) changes from grey to white.<br>id concentrate pump using the button <i>[STOP]</i> (2) |  |

### 10.2.4 Calibration Water

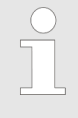

You must adjust the Ultromat water supply during commissioning. Ultromats with one wetting cone have two water supply lines. You must distributed these water supplies using needle valves so that the wetting cone is not over- or underfilled (1 cm below the lower overflow edge).

### **Operating Menu [F2]**

| Ultromat | Water supply |
|----------|--------------|
| 400      | 600          |
| 1000     | 1500         |
| 2000     | 3000         |
| 4000     | 6000         |
| 6000     | 9000         |
| 8000     | 12000        |

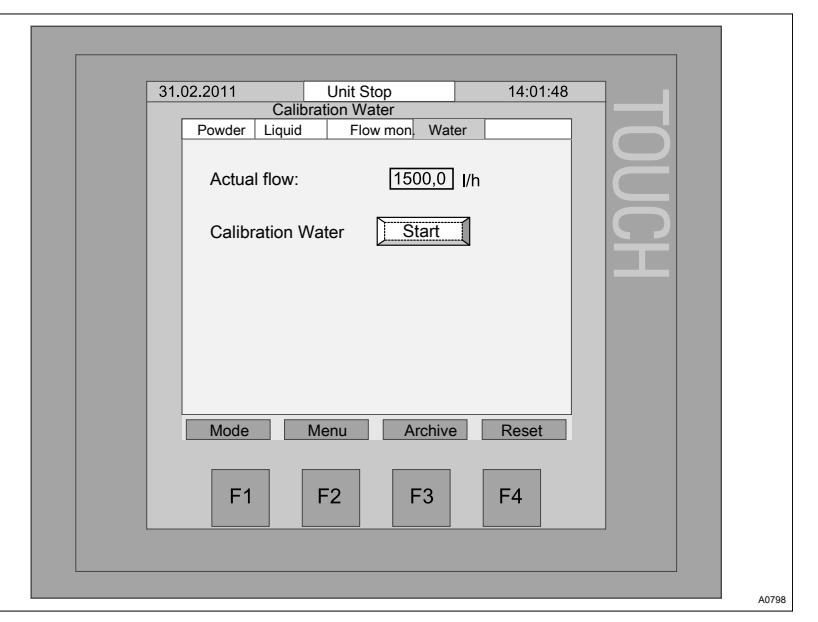

#### Fig. 31: Calibration Water

| Carry | out | calibration |  |
|-------|-----|-------------|--|
|-------|-----|-------------|--|

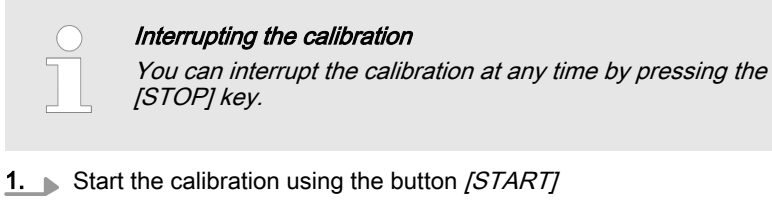

- ⇒ The water solenoid valve opens.
- 2. Adjust the water supply so that the water supply value is displayed in [l/h] is displayed in the display
- 3. Stop the calibration using the button [STOP]
  - $\Rightarrow$  The water solenoid value is closed.

#### System 10.3

The "System" menu allows setting of the following fields:

- Language
- Date and time
- **Touch Panel**

### 10.3.1 Changing the language

| 31.02.2011       Unit Stop       14:01:48         System language         LanguageTime       Touch         Deutsch       Français         English       Español         Čeština       Confirm         Mode       Menu       Archive         F1       F2       F3       F4 |                                         |
|----------------------------------------------------------------------------------------------------|-----------------------------------------|
|                                                                                                    | ,,,,,,,,,,,,,,,,,,,,,,,,,,,,,,,,,,,,,,, |

Fig. 32: Changing the language

**1.** Select the desired language

**2.** Touch the button [Confirm language]

 $\Rightarrow$  The message *[shutting down]* is displayed.

**3.** Touch the button [Start]

 $\Rightarrow$  The selected language is active.

### 10.3.2 Setting date and time

To change the displayed language, you

must proceed as follows:

| 31.02.2011 Unit Stop 14:01:48 System date/time |
|------------------------------------------------|
| 31.02.2011 14:01:48 Set date and time          |
| Mode Menu Archive Reset                        |
|                                                |

Fig. 33: Setting date and time

The date and time are set as follows:

Touch the button on which the time is displayed
 ⇒ The display changes to the value input view.

2. Press [BSP] to delete the displayed date

**3.** Using the keys *[0-9]* enter the actual date in the format *[dd.mm.yyyy]*. Example: 31.02.2011

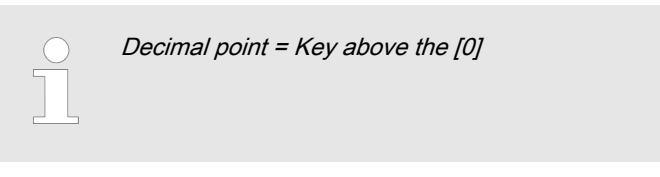

- 4. Enter empty spaces, to do this touch the key to the right of [0]
- 5. Enter the time in the format [hh:mm:ss]. Example: 14:01:48

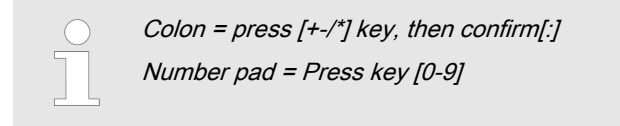

- 6. Press the Enter key
- 7. Touch the button [Set date and time]
  - $\Rightarrow$  The set time is accepted by the system.

### 10.3.3 Touch Panel

| 31.02.2011     Unit Stop     14:01:48       System touch panel       Language Time     Touch |
|----------------------------------------------------------------------------------------------|
| Contrast: - +                                                                                |
| Clean screen: Activate                                                                       |
| Calibrate touch: Activate                                                                    |
| Mode Menu Archive Reset                                                                      |
| F1 F2 F3 F4                                                                                  |
|                                                                                              |
|                                                                                              |

Fig. 34: Display [System]

#### Contrast:

Clean screen:

The function [Clean screen] is available to permit cleaning of the touch panel. Using the [Clean screen] function, the touch panel is deactivated for the set time and consequently cleaning of the touch panel is possible without inadvertently

You can call the function [Clean screen] via the button [Activate].

triggering functions.

You can set the touch panel contrast using the buttons [+] and [-].

Calibrate touch:

You can call the function *[Calibrate touch]* via the button *[Activate]*. This is for renewed calibration of sensors if the touch function is insufficiently accurate.

- 1. Press [Activate]
- 2. Touch the displayed cross five times with the finger
- **3.** Touch the touch panel once more so that the calibration value is accepted

### 10.4 Concentration

If the PROFIBUS® or PROFINET® are included in the scope of supply, the [Concentration] and the [Intern] / [Extern] keys appear on the display. In [Intern] mode, the setpoints for the concentration (Powder and Liquid) are specified by the control panel. The process management system can only read data. In [Extern] mode, the setpoints for the concentration are specified by the process management system. Additionally in [Extern] mode, the Ultromat can be switched to Pause and a fault acknowledged using the profibus. Further information is available in the supplementary PROFIBUS® or PROFINET® instructions. If the PROFIBUS® or PROFINET® are not connected, select the [Intern] setting.

| 3 | .02.2011 Unit Stop 14:01:48                                                                       |
|---|---------------------------------------------------------------------------------------------------|
|   | Powder concentration: 0.50 %<br>Liquid concentration: 0.50 %<br>Liquid active ingredient: 100.0 % |
|   | Internal External<br>Mode Menu Archive Reset                                                      |
|   | F1 F2 F3 F4                                                                                       |

Fig. 35: Concentration Powder / Liquid

| Parameters                                                     | Factory setting | Setting range    |
|----------------------------------------------------------------|-----------------|------------------|
| Powder concentration                                           | 0.5 %           | 0.05 - 2.00 %    |
| Liquid concentration                                           | 0.5 %           | 0.05 - 2.00 %    |
| Liquid active ingredient                                       | 100 %           | 10 - 100 %       |
| PROFIBUS <sup>®</sup> /PROFINET <sup>®</sup> (Intern / Extern) | Intern          | Intern or Extern |

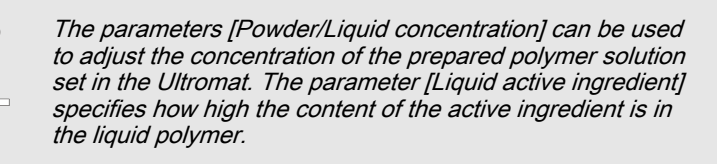

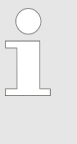

#### Liquid active ingredient

The liquid polymers are provided with different active ingredients. If the active ingredient content of the powder is 100 %, then the active ingredient fraction of the liquid polymer is generally in a range below 50 % (typically 40 %).

In practice it is generally desirable to use the same concentrations settings with the liquid polymer as for the powder product. Therefore the concentration of active ingredient in the liquid polymer (typically 40 %) is entered in the control.

### 10.5 Information

### 10.5.1 Ultromat Identity code

| 31.02.201       | 1                   | Unit Stop                | 14:01:48         | _  |
|-----------------|---------------------|--------------------------|------------------|----|
|                 |                     | Identcode                |                  |    |
| Identco         | ode Versio          | n                        |                  |    |
| Contin          | Type<br>nues 🛛      | Si:<br>400 🖾             | ze<br>4000 🗖     |    |
| Pendu<br>Double | ulum 🔲<br>edecker 🔲 | 1000 🔲<br>2000 🗖         | 6000 🗖<br>8000 🗖 |    |
|                 | Polymer             | Op<br>3. Stirrer         | otions           | ĨĬ |
| Powe            | der feeder 🔟        | Wetting cone             |                  |    |
| Spec            | ctra (FU)           | Flow monitor             |                  |    |
| Sigm            | na (4-20) 🛛         | Float switch<br>Profibus |                  |    |
| Mo              | ode Me              | enu Arch                 | ive Reset        |    |
|                 | F1 F                | -2 F3                    | F4               |    |

Fig. 36: Ultromat Identity code

By pressing F2 *[MENU]* > *[INFO]* you can access the *[Identcode]* screen. Here you can read-off with which features the Ultromat is equipped.

| Feature      | Note                                                                                               |
|--------------|----------------------------------------------------------------------------------------------------|
| 3. Stirrer   | This option means the Ultromat has a stirrer in chamber 3.                                         |
| Wetting cone | The wetting cone should improve the mixing of polymer and water.                                   |
| Vibrator     | Only in the 'dry feeder' version. The vibrator is to improve the sliding down of the pol-<br>ymer. |
| Flow monitor | Only in the 'Spectra (FC)' version. Monitors the flow of liquid concentrate in the line.           |

| Feature      | Note                                                                                                    |
|--------------|----------------------------------------------------------------------------------------------------|
| Float switch | Only in the <i>'Liquid'</i> version. Monitors the liquid level of the liquid concentrate in the storage tank. |
| Profibus     | Interface for data exchange                                                                                   |

### 10.5.2 Software Version

| 31.02.2011   | Unit Sto     | p             | 14:01:48 |  |
|--------------|--------------|---------------|----------|--|
| Identeede V. | Software Ver | sion Ultromat |          |  |
| Idenicode Ve | ISION        |               |          |  |
| Version Tou  | uchpanel:    | V1.01         |          |  |
| Creation do  | to           | 10.02         | 2011     |  |
| Creation da  | le.          | 19.02         | .2011    |  |
|              |              |               |          |  |
| Version S7   | Project:     | V1.01         |          |  |
| Creation da  | te:          | 21.02         | .2011    |  |
|              |              |               |          |  |
| Project:     |              | Stand         | lard10   |  |
| 110,000.     |              | otane         |          |  |
|              |              |               |          |  |
| Mode         | Menu         | Archive       | Reset    |  |
|              |              |               |          |  |
| F1           | F2           | F3            | F4       |  |
|              |              |               |          |  |

Fig. 37: Software Version

In this display you can read-off the version of the touch panel and the S7 project as well as its creation date. Likewise the system project number can be read off.

### 10.6 Service

10.6.1 Service

| 1 2                                                                                                    | - |
|----------------------------------------------------------------------------------------------------|---|
|                                                                                                    |   |
|                                                                                                    |   |
| 31.02.2011 Unit Stop 14:01:48<br>Service Water meter<br>Water meter Run. empty Pressure sensor Factory setting |   |
| Mode measurement: Auto Manual                                                                                  |   |
| Auto                                                                                                    |   |
| Flow meter: 67,5 Imp/I                                                                                         |   |
| Mode Menu Archive Reset                                                                                        |   |
| F1 F2 F3 F4                                                                                                    |   |
|                                                                                                    |   |
|                                                                                                    | A |

Fig. 38: Service

- 1 Button for jumping to the various service groups
- 2 Title of the current service group

10.6.1.1 Service - Water meter

Manual flow entry:

| 31 | 02 2011 Unit Stop 14:01:48                             |   |
|----|--------------------------------------------------------|---|
|    | Service Water meter                                    |   |
|    | Water meter Run. empty Pressure sensor Factory setting | 5 |
|    | Mode measurement: Auto Manual                          |   |
|    |                                                        |   |
|    | Auto                                                   |   |
|    |                                                        |   |
|    | Manual value: 1500 I/h                                 |   |
|    |                                                        |   |
|    | Flow meter:                                            |   |
|    |                                                        |   |
|    |                                                        |   |
|    | Mode Menu Archive Reset                                |   |
|    |                                                        |   |
|    |                                                        |   |
|    | F1 F2 F3 F4                                            |   |
|    |                                                        |   |

#### Fig. 39: Manual flow entry

In the event of failure of the automatic water flow measurement, you can switch to manual flow measurement for emergency operation. This means automatic measurement is out of service.

This is helpful if the flow meter is defective, but the system is to remain in operation until the function is restored. The value for the manual setting of the water flow is entered in *[litres per hour]* and is activated by the key *[Manual]*.

Flow meter:

The flow volume is measured using a pulse encoder. This encoder gives a *[number of pulses per litre]* of water. This field is used to enter the correct pulse number when using different pulse encoders.

#### 10.6.1.2 Service running empty

Running empty:

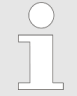

The system cannot be run empty in [Unit Auto].

You cannot run the system empty in automatic mode. If the third chamber is empty, it is immediately refilled.

Therefore to run empty, you must switch off automatic mode.

| 31.02.2011     Unit Stop     14:01:48       Service running empty       Water meter     Run. empty     Pressure sensor       Run. empty     Stop     On       Mode emptying |
|----------------------------------------------------------------------------------------------------|
| Mode Menu Archive Reset                                                                                                    |
| F1 F2 F3 F4                                                                                                    |

Fig. 40: Service running empty

1. First you must switch the system to [Unit Stop] via the start menu

- 2. Then in the *[Service]* menu you must switch the parameter *[Run. empty]* to *[On]* 
  - ⇒ Now you can safely empty the storage tank down to the dry running level.

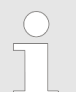

*If you switch to [Unit Auto], the function [Run. empty] becomes inactive.* 

### Operating Menu [F2]

### 10.6.1.3 Service - pressure sensor

| 31 | .02.2011 Unit Stop 14:01:48                          |
|----|------------------------------------------------------|
|    | Service Pressure sensor                              |
|    | Water meter Run. empty Pressure sensoractory setting |
|    | Level sensor                                         |
|    | Sensor Value: 300 mm                                 |
|    |                                                      |
|    | Measured Value: 360 mm Set                           |
|    |                                                      |
|    | Offeeti 60 mm                                        |
|    |                                                      |
|    |                                                      |
|    |                                                      |
|    |                                                      |
|    |                                                      |
|    |                                                      |
|    | Mode Menu Archive Reset                              |
|    |                                                      |
|    |                                                      |
|    | F1 F2 F3 F4                                          |
|    |                                                      |
|    |                                                      |

Fig. 41: Service - pressure sensor

| Sensor Value:   | The <i>[Sensor Value]</i> contains the measured filling height of the storage tank. It does not represent the actual filling height. So that the correct filling height can be displayed, you must add the dead zone in the lower part of the storage tank (approx. 60 mm) to the <i>[Sensor Value]</i> . |
|-----------------|----------------------------------------------------------------------------------------------------|
| Measured Value: | To determine the dead zone of the storage tank, you must fill the storage tank to at least 50 %. Now you can measure the filling height with a dip stick. You must enter this value in <i>[mm]</i> in the text field <i>[Measured Value]</i> .                                                            |
|                 | The offset is calculated by the pressing the button [Set].                                                                                                    |
| Offset:         | Display of the current offset (offset = dead zone).                                                                                                    |
|                 | Measured Value = Sensor Value + Offset                                                                                                    |

#### 10.6.1.4 Service - Reset

| 31. | 02.2011            | Unit Stop           | 14:01:48                  |   |
|-----|--------------------|---------------------|---------------------------|---|
|     | Water meter Run. e | vice factory settin | gs<br>sor Factory setting |   |
|     | Factory setting:   |                     | Reset                     |   |
|     |                    | <u> </u>            |                           | Ĩ |
|     |                    |                     |                           |   |
|     |                    |                     |                           |   |
|     | Mode Me            | Archiv              | e Reset                   |   |
|     | F1 F               | 52 F3               | F4                        |   |

Fig. 42: Service - Reset

You reset the parameters of the Ultromat to the factory settings via the *[Reset]* button.

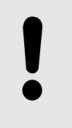

NOTICE!

Incorrect functions can arise, if the incorrect identcode (identity code) is entered.

The function is password protected.

You can change the identity code via the button [Identcode].

Factory setting:

Identcode:

### 11 Operation of the system

User qualification, system operation: trained user, see & *Chapter 2.3* 'Users' qualifications' on page 11

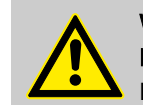

#### WARNING! Danger of slipping

Danger due to the escaping of water or polymer.

Mixtures of polymer and water are slippery

- Ensure that you have a secure foothold when filling the dry product hopper
- Immediately remove any spilled powdered polymer or leaked polymer solution
- Always observe the safety data sheet for the polymer used.

### 11.1 Normal mode

### 11.1.1 Prerequisites for correct and proper operation

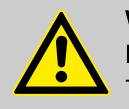

WARNING! Danger due to system operation

The system may only be operated by instructed personnel

- The system can in principle be stopped and restarted in every operating phase
- The cause of a fault should be eliminated before the corresponding fault message is acknowledged. However, you can silence the horn by pressing the key 'Horn off'.

Requirements:

- A reasonable operating parameter set-up
- An accurate calibration
- No unauthorised parameter changes to the frequency converter

### 11.1.2 Refilling the feed hopper with powdered polymer

If the feed hopper is not automatically filled by a small feed unit, the supply of powdered polymer must be continuously checked and refilled in good time.

This can be done while the system is operational. To do so, remove the cover of the feed hopper and carefully shake in powdered polymer.

### 11.1.3 Refilling the concentrate storage tank with liquid polymer

If the concentrate storage tank is not automatically refilled, the reservoir of liquid polymer must be continuously checked and refilled in good time.

# 11.2 Behaviour When Switching on Mains Power and in the Event of Mains Power Failure

|                                               |                                                              | WARNING!<br>Automatic start-up<br>Each time mains power is switched on, the stirrers start up<br>without regard to the system status measured<br>Each time mains power is switched on, preparation mode<br>can commence.<br>Therefore keep all covers or inspection openings closed.<br>If it is necessary to work on the system, disconnect the<br>system from the mains and secure it to prevent switching<br>back on. |
|-----------------------------------------------|--------------------------------------------------------------|----------------------------------------------------------------------------------------------------|
| Switching on mains power                      | Each time n<br>to the system<br>By contrast,<br>point has be | nains power is switched on, the stirrers start up without regard<br>m status measured<br>the system only starts in preparation mode if the Min. Switch<br>then reached in reservoir 3. If there is a loss of mains power                                                                                                    |
| Behaviour in the event of loss of mains power | Following a power, whic unrestricted tuses measured          | aration mode, even if only for a short period, once mains power<br>ted, preparation mode is not continued.<br>mains power failure, or in the event of a longer loss of mains<br>h results in the controller being restarted, the controller will<br>ly continue with the operation of the system based on the sta-<br>ured If the level of the storage tank is within the normal range,                                  |
|                                               | no preparati<br>running prio                                 | ion operation will be started even if a preparation process was<br>r to the interruption                                                                                                    |

### 11.3 Decommissioning

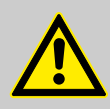

WARNING! System transportation Danger due to the high weight of the system.

▶ Press and hold key *[F1]*, and select *[Stop]* mode.

For a short period

For a longer period

**1.** Switch the main switch to 'Off'

2. Lock the main switch to prevent the system from being switched on accidentally

#### For more than 2 days

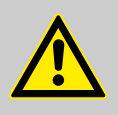

#### CAUTION!

#### The liquid end and the lines can become blocked

When bringing back into service, the liquid polymer must not come into contact with rinsing water

Clear any rinsing water from the liquid end and lines

- Rinse the liquid end, the concentrate pump, the suction line and the discharge line
- Dismantle and dry the liquid end of the concentrate pump
- Clean the suction line and discharge line with suitable cleaning devices
- 1. Switch the main switch to 'Off'
- 2. Lock the main switch to prevent unauthorised switching back on of the system
- 3. Pull out the mains plug
- 4. Completely empty the powder feeder
- **5.** Empty the three chamber storage tank through the provided individual chamber connectors.
- 6. Carefully rinse the three chamber tank with water
- 7. Also rinse the rinsing apparatus (hopper and mixing device) once more with water
- 8. Carefully flush the line between the shut-off valve of chamber 3 and the feed pump. (Should an flushing connector have been installed, this will simplify flushing.)

#### 11.4 Disposal of used parts

Users' qualification: instructed persons, see & Chapter 2.3 'Users' qualifications' on page 11

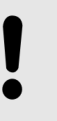

### NOTICE!

Regulations governing disposal of used parts

Note the current national regulations and legal standards which apply in your country

ProMinent Dosiertechnik GmbH, Heidelberg will take back decontaminated used devices providing that they are covered by adequate postage.

### 12 Incorrect Operation of the System

- The incorrect position of the discharge valves can result in malfunction
- The incorrect position of the shut-off valves in the water supply line can result in malfunction
- Unauthorised persons must be prevented from entering or changing operating parameters. Enter the access code
- The preset parameter values for the frequency converter must not be changed. They are factory-set on the powder feeder
- When setting the concentration, the maximum viscosity limit of 1500 mPas must not be exceeded
- If you fail to refill the polymer reservoir, the system will stop
- If you do not clear the cause of a system-side fault and the enter key is pressed, incorrect device behaviour can result
- Further, more serious faults may occur should the system be operated without the original faults having been eliminated

### 13 Commissioning

During commissioning, proceed according to the following plan:

| Step | Activity                                                                                            |
|------|----------------------------------------------------------------------------------------------------|
| 1    | Assembly and installation, see & Chapter 6 'Assembly and installation' on page 25                   |
| 2    | Adjusting the capacitive sensors, see & Chapter 6.3.2 'Adjusting the capacitive sensors' on page 27 |
| 3    | Check the parameters, see & Chapter 10.1 'Parameters' on page 46                                    |
| 4    | Check date and time, see & Chapter 10.3.2 'Setting date and time' on page 57                        |
| 5    | Perform calibration, see & Chapter 10.2 'Calibration' on page 52                                    |
| 6    | Adjust concentration, see & Chapter 10.4 'Concentration' on page 59                                 |
| 7    | Switch system to operating mode [AUTO], see & 'Operating mode AUTO' on page 37                      |

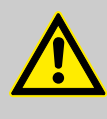

### CAUTION!

#### Water damage possible

Large volumes of water or polymer solution can escape from the system. Monitor the operation of the system in this startup phase

- Prior to the start of the preparation process, ensure that the drainage cocks are closed for all three chambers.
- Monitor in particular the correct switching operation of the level sensors when they first reach their respective switching points.

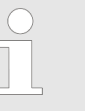

#### Fault message "Ultromat tank is empty"

The fault message [Ultromat tank is empty] is unavoidable, as all chambers are now empty. Acknowledge this fault.

#### Requirements:

- Correct and proper assembly and installation of the system has been checked
- The drainage cocks for the three chambers are closed
- The feed hopper has been filled with the intended powdered polymer
- The concentrate storage tank has been filled with the intended liquid polymer
- **1.** All the operating parameters have been set
- 2. All of the necessary devices have been calibrated
- **3.** Set the system in operation by switching into operating mode AUTO, see  $\notin$  *Operating mode AUTO' on page 37*,
  - $\Rightarrow$  The system starts up and begins the automatic preparation process.

### 14 Maintenance

### 14.1 Inspect the powder feeder and wetting apparatus

Powder feeder

Wetting equipment

- **1.** Inspect the powder feeder regularly during operation to ensure that it is working correctly
- 2. Check that the powdered polymer is being dosed correctly
- **3.** Check whether the conical wetting area of the wetting cone is completely rinsed over with water and that no powder deposits form

### 14.2 Cleaning the filter insert in the pressure reducer

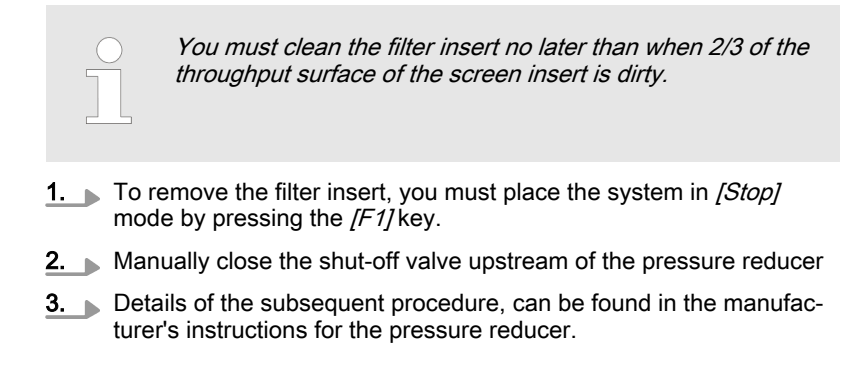

### 14.3 Checking and cleaning the solenoid valve

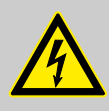

### WARNING!

Danger of electric shock! Possible consequence: Fatal or very serious injuries

The control cabinet must always be closed during operation

The main switch must be set to  $\mathcal{O}'$  and secured against restart before any installation or maintenance work can begin.

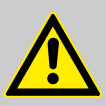

#### CAUTION!

Possibility of incorrect system operation

- When handling the solenoid valve always be aware of the cable
- When assembling, take note of the correct position and layout of the parts

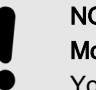

### NOTICE!

#### More information

You can find more information and the corresponding drawing contained in the solenoid valve operating instructions in the appendix to this documentation.

- 1. Fully close the upstream shut-off valve
- 2. Undo the four socket cap screws on the housing and remove the valve cap together with the rinsing attachment
  - $\Rightarrow$  Look out for the cable.
- 3. Remove the inserts

4. Check the diaphragm for damage

CAUTION!

**5.** Clean the housing inner, especially the throttling port and the small pre-spill port in the valve outlet

### 14.4 Remove the flow meter (turboDOS) and test

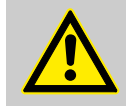

#### Possibility of incorrect system operation

- When handling the flow meter always be aware of the cable
- When refitting the flow meter, note the flow arrow on the housing
- **1.** S Start the system with the *[F1]* key *[Stop]* mode.
- **2.** Close the stopcock in the water supply line
- **3.** To remove the flow meter, undo the corresponding threaded connector in the water piping
- **4.** Check the turbine wheel within the flow meter to ensure it rotates freely and clean as necessary
- 5. Fit the flow meter with the correct alignment in the water supply line (flow arrow)

### 14.5 Removing the cover of an inspection opening

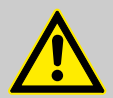

#### CAUTION!

**Propellers are rotating in the storage tanks!** Slight or minor injuries.

Switch off the system and only then remove the screwed cover of an inspection opening.

As a matter of principle, the system must only be operated with the covers of the inspection openings tightly screwed in place. The covers may only be removed temporarily:

- To check the liquid level
- To check the liquid level sensors for correct switching operation
  - After the inspection work, replace all covers and secure

### 14.6 Cleaning the surface of the storage tank

From time to time clean the surface of the storage tank, as with time, a slippery film can form on it. Always observe the instructions on the safety data sheet for the polymer used.
## 15 Fault Messages

### 15.1 Troubleshooting

User qualification, troubleshooting: trained user, see & Chapter 2.3 'Users' qualifications' on page 11

User qualification, troubleshooting (unspecified faults): Customer service, see *Chapter 2.3 'Users' qualifications' on page 11* 

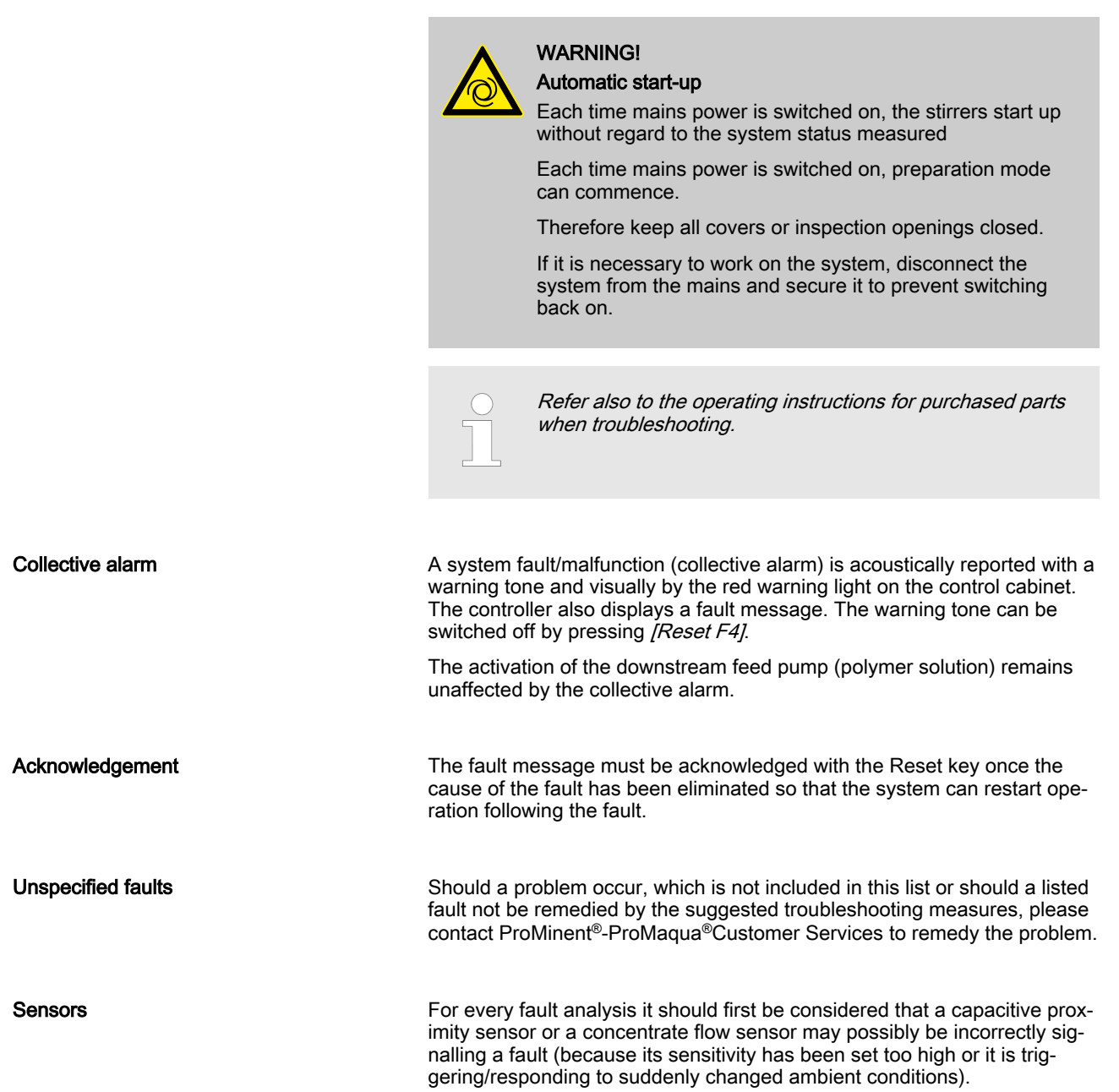

## 15.2 General notes on fault messages

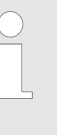

#### Acknowledging fault messages

You must acknowledge fault messages.

If the system generates a fault message, optical and acoustic signalling of the fault is triggered. Simultaneously with the generation of the fault message a message about the type and time of the fault is output to the display of the operating panel.

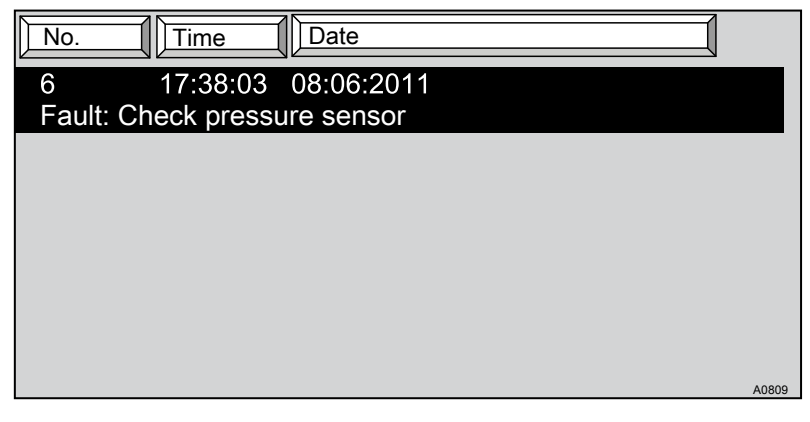

Fig. 43: Fault message on the display

The fault and the number of occurrences of the fault are signalled by the following fault symbol

If you have cleared the fault, the optical and acoustic signalling is reset by pressing the key *[RESET]* (F4) and the fault message on the display is deleted.

If you have not cleared the fault, only the acoustic signalling is reset by pressing the key *[RESET]* (F4). The optical alarm display as does the fault message.

In parallel to the optical signalling of the alarm the fault switches the system output *[COLLECTIVE ALARM]*. If a fault occurs, the output *[COLLECTIVE ALARM]* is activated (switches from 0 to 1).

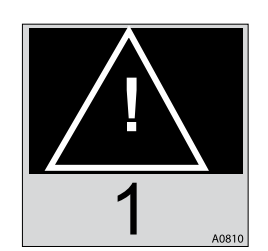

Fig. 44: Fault

## 15.3 Faults - Cause - Remedy

| Fault message                        | Cause                                                 | Remedy                                    | Stop prep-<br>aration<br>Stop      | Extraction blocked |
|--------------------------------------|-------------------------------------------------------|-------------------------------------------|------------------------------------|--------------------|
| Dry feeder is not calibrated         | Dry feeder not yet calibrated                         | Calibrate the dry feeder                  | YES                                | NO                 |
| Check dry feeder frequency converter | Frequency converter defective                         | Check frequency con-<br>verter            | Check frequency con- YES<br>verter |                    |
|                                      | Frequency converter parametr-<br>isation is incorrect | Check frequency con-<br>verter parameters |                                    |                    |
| Powder feeder is empty               | Feed hopper is empty                                  | Fill the feed hopper                      | YES                                | NO                 |
|                                      | Digital input defective                               | Check digital input                       |                                    |                    |
|                                      | Powder sensor defective                               | Check powder sensor                       |                                    |                    |
| Dry feeder - max. capacity reached   | Dry feeder calibration is faulty                      | Repeat dry feeder cali-<br>bration        | NO                                 | NO                 |
|                                      | Water supply too high                                 | Reduce water supply                       |                                    |                    |
|                                      | Concentration parameter too high                      | Reduce concentration parameter            |                                    |                    |

#### Fault Messages

| Fault message                                      | Cause                                                  | Remedy                                          | Stop prep-<br>aration<br>Stop | Extraction blocked |
|----------------------------------------------------|--------------------------------------------------------|-------------------------------------------------|-------------------------------|--------------------|
| Liquid concentrate pump is not calibrated          | Liquid concentrate pump is not yet calibrated          | Calibrate the liquid con-<br>centrate pump      |                               |                    |
| Check liquid concentrate<br>pump Sigma             | Pump defective                                         | Check pump                                      | YES                           | NO                 |
| Check frequency converter liquid concentrate pump  | Frequency converter defective                          | Check frequency con-<br>verter                  | YES                           | NO                 |
|                                                    | Frequency converter parametr-<br>isation is incorrect  | Check frequency con-<br>verter parameters       |                               |                    |
| The liquid concentrate storage                     | Storage tank is empty                                  | Fill storage tank                               | YES                           | NO                 |
| tank is empty                                      | Float switch defective                                 | Check float switch                              |                               |                    |
|                                                    | Digital input defective                                | Check digital input                             |                               |                    |
| Check liquid concentrate flow                      | Storage tank is empty                                  | Fill storage tank                               | YES                           | NO                 |
| sensor                                             | The flow sensor is not correctly adjusted              | Calibrate flow sensor                           |                               |                    |
|                                                    | Digital input defective                                | Check digital input                             |                               |                    |
| Liquid concentrate pump -<br>max. capacity reached | Liquid concentrate pump cali-<br>bration is faulty     | Repeat liquid concen-<br>trate pump calibration | NO                            | NO                 |
|                                                    | Water supply too high                                  | Reduce water supply                             |                               |                    |
|                                                    | Concentration parameter too<br>high                    | Reduce concentration parameter                  |                               |                    |
| Liquid concentrate pump -<br>min. capacity reached | Concentration parameter too low                        | Increase concentration parameter                | NO                            | NO                 |
|                                                    | Water supply too low                                   | Increase water supply                           |                               |                    |
|                                                    | Liquid concentrate pump cali-<br>bration is faulty     | Calibrate the liquid con-<br>centrate pump      |                               |                    |
| Water supply too low                               | Minimum water supply param-<br>eter too high           | Check minimum water supply parameter            | NO                            | NO                 |
|                                                    | Variations in the water supply                         | Check the water supply                          |                               |                    |
|                                                    | Filter bowl blocked                                    | Clean the filter bowl                           |                               |                    |
|                                                    | Pressure reducer set incor-<br>rectly                  | Set pressure reducer correctly                  |                               |                    |
|                                                    | Water meter defective                                  | Check water meter                               |                               |                    |
|                                                    | Digital input defective                                | Check digital input                             |                               |                    |
| Water supply too low.<br>Ultromat stop             | Minimum water supply param-<br>eter too high           | Check minimum water supply parameter            | YES                           | NO                 |
|                                                    | Water supply failed                                    | Check the water supply                          |                               |                    |
|                                                    | Variations in the water supply                         | Check the water supply                          |                               |                    |
|                                                    | Filter blocked                                         | Clean the filter                                |                               |                    |
|                                                    | Pressure reducer set incor-<br>rectly                  | Set pressure reducer correctly                  |                               |                    |
|                                                    | Water meter defective                                  | Check water meter                               |                               |                    |
|                                                    | Digital input defective                                | Check digital input                             |                               |                    |
| Wetting cone too full                              | Needle valves to the wetting<br>cone not set correctly | Adjust the needle valves                        | YES                           | NO                 |
|                                                    | Wetting cone blocked                                   | Clean the wetting cone                          |                               |                    |

#### **Fault Messages**

| Fault message                    | Cause                                                      | Remedy                                    | Stop prep-<br>aration | Extraction |
|----------------------------------|------------------------------------------------------------|-------------------------------------------|-----------------------|------------|
|                                  |                                                            |                                           | Stop                  | DIOOROG    |
|                                  | Sensor defective                                           | Check sensors                             |                       |            |
|                                  | Digital input defective                                    | Check digital input                       |                       |            |
| Ultromat storage tank is empty   | Extraction from the Ultromat is too high                   | Reduce extraction                         | NO                    | YES        |
|                                  | Water supply too low                                       | Increase water supply                     |                       |            |
|                                  | Pressure sensor defective                                  | Check pressure sensor                     |                       |            |
| Ultromat reservoir too full      | Post-rinse/flush period param-<br>eter too high            | Check post-rinse/flush period parameter   | YES                   | NO         |
|                                  | Solenoid valve defective                                   | Checking the solenoid valve               |                       |            |
|                                  | Pressure sensor defective                                  | Check pressure sensor                     |                       |            |
| Check pressure sensor            | Sensor defective                                           | Check sensors                             | YES                   | YES        |
|                                  | Analogue input defective                                   | Check analogue input                      |                       |            |
| Stirrer motor protection switch  | Defective motor                                            | Check motor                               | YES                   | NO         |
| triggered                        | Stirrer sluggish                                           | Mechanically check stirrer                |                       |            |
|                                  | Motor protection switch set incorrectly                    | Check motor protection switch setting     |                       |            |
|                                  | Digital input defective                                    | Check digital input                       |                       |            |
| Water low in the redilution unit | Water supply to redilution unit failed                     | Check water supply to redilution unit     | NO                    | NO         |
|                                  | Limit switch defective                                     | Check limit switch                        |                       |            |
|                                  | Digital input defective                                    | Check digital input                       |                       |            |
| 1F2 fuse activated               | Short circuit                                              | Check for short circuit                   | YES                   | NO         |
|                                  | Connected devices defective                                | Check devices                             |                       |            |
|                                  | Digital input defective                                    | Check digital input                       |                       |            |
| 1F6 fuse activated               | Short circuit                                              | Check for short circuit                   | YES                   | NO         |
|                                  | Connected devices defective                                | Check devices                             |                       |            |
|                                  | Digital input defective                                    | Check digital input                       |                       |            |
| PROFIBUS®                        | PROFIBUS <sup>®</sup> faulty                               | Check PROFIBUS®                           | YES                   | NO         |
|                                  | Cable defective                                            | Check cable                               | YES                   | NO         |
|                                  | Plug defective                                             | Check plug                                | YES                   | NO         |
|                                  | Address not correct                                        | Check PROFIBUS <sup>®</sup><br>parameters | YES                   | NO         |
| PROFINET®                        | PROFINET <sup>®</sup> faulty                               | Check PROFINET®                           | YES                   | NO         |
|                                  | Cable defective                                            | Check cable                               | YES                   | NO         |
|                                  | Plug defective                                             | Check plug                                | YES                   | NO         |
|                                  | IP address and PROFINET <sup>®</sup><br>name not allocated | Check allocation                          | YES                   | NO         |

# 16 Systems / data sheets

## 16.1 Logical states

Logical states of the digital inputs:

| Input        | Signal description              | Logical state* | State description                               |
|--------------|---------------------------------|----------------|-------------------------------------------------|
| DI A.0       | Turbodos                        | -              |                                                 |
| DI A.1       | Fault voltage 230 V             | 1              | Voltage OK                                      |
|              |                                 | 0              | Fault                                           |
| DI A.2       | Fault voltage 24 V              | 1              | Voltage OK                                      |
|              |                                 | 0              | Fault                                           |
| DI A.3       | Fault stirrer                   | 1              | Stirrer OK                                      |
|              |                                 | 0              | Fault                                           |
| DI A.4       | Remote Operation                | 1              | Remote control not active                       |
|              |                                 | 0              | Remote control active                           |
| DI A.5       | Redilution pump                 | 1              | Transfer pump on (water supply avail-<br>able)  |
|              |                                 | 0              | Transfer pump off (water supply avail-<br>able) |
| DI A.6       | Redilution flow monitor         | 1              | Flow present                                    |
|              |                                 | 0              | Flow not present                                |
| DI B.0       | Lack of powder dry feeder       | 1              | Powder present                                  |
|              |                                 | 0              | Powder not present                              |
| DI B.1       | Overflow wetting cone           | 1              | Wetting cone OK                                 |
|              |                                 | 0              | Wetting cone overflow                           |
| DI B.2       | Float switch liquid concentrate | 1              | Liquid concentrate present                      |
|              |                                 | 0              | Liquid concentrate empty                        |
| DI B.3       | Liquid concentrate flow monitor | 1              | Liquid concentrate flow present                 |
|              |                                 | 0              | Liquid concentrate flow not present             |
| DI B.4       | Liquid concentrate pump fault   | 1              | Liquid concentrate pump OK                      |
|              |                                 | 0              | Liquid concentrate pump fault                   |
| *) 1 = 24 VI | DC; 0 = 0 VDC                   |                |                                                 |

#### Systems / data sheets

#### Logical states of the digital outputs:

| Input        | Signal description  | Logical state* | State description            |
|--------------|---------------------|----------------|------------------------------|
| DQ A.0       | Ready for operation | 0              | Ultromat not ready           |
|              |                     | 1              | Ultromat ready               |
| DQ A.1       | Dry run             | 0              | Dry run (chamber 3 is empty) |
|              |                     | 1              | Chamber 3 is full            |
| DQ A.2       | Collective alarm    | 0              | No collective alarm          |
|              |                     | 1              | Collective alarm active      |
| DQ A.3       | Horn                | 0              | Horn off                     |
|              |                     | 1              | Horn on                      |
| DQ A.4       | Solenoid valve      | 0              | Solenoid valve closed        |
|              |                     | 1              | Solenoid valve open          |
| DQ A.5       | Stirrer 1 and 2     | 0              | Stirrer (1+2) off            |
|              |                     | 1              | Stirrer (1+2) on             |
| DQ A.6       | Stirrer 3           | 0              | Stirrer (3) off              |
|              |                     | 1              | Stirrer (3) on               |
| DQ A.7       | Heating             | 0              | Heater off                   |
|              |                     | 1              | Heater on                    |
| DQ B.0       | Vibrator            | 0              | Vibrator off                 |
|              |                     | 1              | Vibrator on                  |
| *) 1 = 24 VI | DC; 0 = 0 VDC       |                |                              |

| Keys             | Level 1                 | Level 2           | Input                                         |
|------------------|-------------------------|-------------------|-----------------------------------------------|
| [F1] Mode        | STOP / AUTO /<br>MANUAL |                   | [Change powder/liquid]                        |
| <i>[F2]</i> Mode | PARAMETER               | Water             | Pre-rinse; post-rinse/flush period; min. flow |
|                  |                         | Stirrer           | Stirrer (1+2) on / off                        |
|                  |                         |                   | Stirrer (3) on / off                          |
|                  |                         | Level             | Max-Max; Max; Min; Min-Min                    |
|                  |                         | Powder            | Heater ON/OFF                                 |
|                  |                         |                   | Vibrator ON/OFF                               |
|                  |                         | Liquid            | Min. setpoint freq. conv.                     |
|                  | Calibration (F1         | Powder/Liquid     | Calibration time                              |
|                  | mode stop)              |                   | Elapsed time                                  |
|                  |                         |                   | Enter weight                                  |
|                  |                         |                   | Capacity                                      |
|                  |                         | Liquid            | Calibration time                              |
|                  |                         |                   | Elapsed time                                  |
|                  |                         |                   | Enter weight                                  |
|                  |                         |                   | Capacity                                      |
|                  |                         | Flow monitor      | Switching point                               |
|                  |                         |                   | START / STOP                                  |
|                  |                         | Water             | Actual flow:                                  |
|                  |                         |                   | START/STOP water calibration                  |
|                  | Concentration           | Concentration     | Powder                                        |
|                  |                         |                   | Liquid                                        |
|                  |                         |                   | Liquid active ingredient                      |
|                  |                         |                   | Intern / Extern (PROFIBUS® / PROFINET®        |
|                  | System                  | Set               | [DE], [EN], [FR], [ES], [PT],                 |
|                  |                         |                   | Confirm language                              |
|                  |                         |                   | START                                         |
|                  |                         | Set date and time | 31.02.2014 12:13:14                           |
|                  |                         |                   | [dd.mm.yyyy hh:mm:ss]                         |
|                  |                         | Touch panel       | Contrast (+) (-)                              |
|                  |                         |                   | Clean screen                                  |
|                  |                         |                   | Calibrate touch                               |
|                  | Info                    | Identity code     | Туре                                          |
|                  |                         |                   | Variable                                      |
|                  |                         |                   | Polymer                                       |
|                  |                         |                   | Options                                       |
|                  |                         | Version           | Version Touchpanel:                           |
|                  |                         |                   | Creation date                                 |

# 16.2 Operating Menu ULFa

#### Systems / data sheets

| Keys         | Level 1 | Level 2         | Input                           |
|--------------|---------|-----------------|---------------------------------|
|              |         |                 | Version S7 Project:             |
|              |         |                 | Creation date                   |
|              |         |                 | Project                         |
|              | Service | Water meter     | Mode measurement: Auto / Manual |
|              |         |                 | Manual value                    |
|              |         |                 | Pulse rate [DFM]                |
|              |         | Run empty       | Stop / On                       |
|              |         | Pressure sensor | Sensor measured value           |
|              |         |                 | Measured value                  |
|              |         |                 | Offset                          |
|              |         | Factory setting | Factory settings reset          |
|              |         |                 | Identity code: Change           |
| [F3] Archive |         |                 |                                 |
| [F4] Reset   |         |                 |                                 |

# 16.3 Commissioning Report

|                         | □ 400 □                           | 1 000                   | □ 2 00                   | 00           | □ 4 000 | □ 6 000         | □ 8 000 |
|-------------------------|-----------------------------------|-------------------------|--------------------------|--------------|---------|-----------------|---------|
| Ident-Code <sup>.</sup> |                                   | Sof                     | ftware Versi             | on:          |         | Project number: |         |
|                         |                                   |                         |                          | 011.         |         |                 |         |
| ULFa                    |                                   | Version S<br>Version To | 7 Project:<br>ouchpanel: |              |         |                 |         |
|                         | Calibration settings / concentrat | ion:                    |                          |              |         |                 |         |
|                         | Parameter:                        |                         | Powde                    |              | Liquid  |                 |         |
|                         | Concentration:                    |                         |                          |              |         | %               |         |
|                         | Active Ingredient:                |                         | -                        |              |         | %               |         |
|                         | Calibrated dosing capacity:       |                         |                          |              |         | kg/h            |         |
|                         | Water supply:                     |                         |                          |              |         | l/h             |         |
|                         | Switching threshold flow monitor: |                         |                          |              |         | kg/h            |         |
|                         | Commissioning parameter settings  |                         | Def                      | ault setting | Setting |                 |         |
|                         | Min. water supply flowrate Ultrom | at®                     | 400                      | 400 l/h      |         |                 |         |
|                         | Min. water supply flowrate Ultrom | at®                     | 1000                     | 1 000 l/h    |         |                 |         |
|                         | Min. water supply flowrate Ultrom | lat®                    | 2000                     | 2 000 l/h    |         |                 |         |
|                         | Min. water supply flowrate Ultrom | at®                     | 4000                     | 4 000 l/h    |         |                 |         |
|                         | Min. water supply flowrate Ultrom | at®                     | 6000                     | 6 000 l/h    |         |                 |         |
|                         | Min. water supply flowrate Ultrom | at®                     | 8000                     | 8 000 l/h    |         |                 |         |
|                         | Heating switch-on time            |                         |                          | 5 s          |         |                 |         |
|                         | Heating switch-off time           |                         |                          | 45 s         |         |                 |         |
|                         | Vibrator on                       |                         |                          | 1 s          |         |                 |         |
|                         | Vibrator off                      |                         |                          | 60 s         |         |                 |         |
|                         | Supply lead-in time               |                         |                          | 7 s          |         |                 |         |
|                         | Supply run-on time                |                         |                          | 5 s          |         |                 |         |
|                         | Stirrer 1 + 2 on time             |                         |                          | 5 min        |         |                 |         |
|                         | Stirrer 1 + 2 off time            |                         |                          | 15 min       |         |                 |         |
|                         | Stirrer 3 on time                 |                         |                          | 5 min        |         |                 |         |
|                         | Stirrer (3) off time              |                         |                          | 15 min       |         |                 |         |
|                         | Concentration pump minimum fre    | equency                 |                          | 20 Hz        |         |                 |         |
|                         |                                   |                         |                          |              |         |                 |         |
| Pov                     | wdered polymer trade name:        |                         |                          | Supplier:    |         |                 |         |
| Liq                     | uid polymer trade name:           |                         |                          | Supplier:    |         |                 |         |
| Cu                      | stomer:                           |                         |                          | Date: _      |         |                 |         |

Fig. 45: Commissioning Report

#### Lubricating plan 16.4

Except the Spectra pump all Ultromat drives are maintenance free.

| Units               | Gearbox    | Interval           | Oil        | Volume |
|---------------------|------------|--------------------|------------|--------|
| Stirrers            | -          | -                  | -          | -      |
| Sigma               | -          | -                  | -          | -      |
| Spectra             | SK01-71L/4 | 10,000 h / 2 years | ISO VG 220 | 250 ml |
| Dry material feeder | SK1 SD     | Maintenance free   | -          | -      |

#### 16.5 **Control sequence**

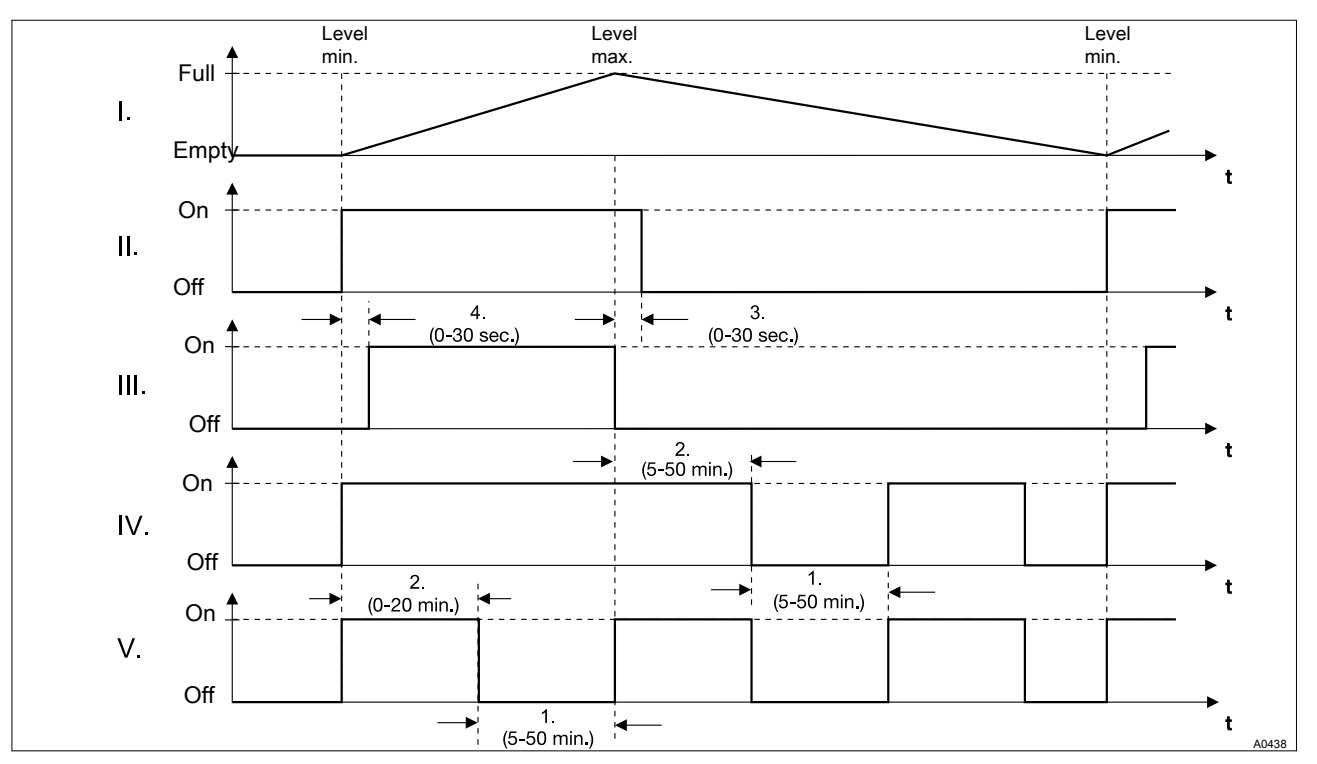

Fig. 46: Control sequence

- I.
- Liquid level Ultromat<sup>®</sup> Solenoid valve water supply II.
- III. Powder feeder
- IV. Stirrer 1 + 2
- V. Stirrer 3

- Off time
- 1. 2. 3. On time
- Post-rinse
- 4. Pre rinse

## 16.6 EC Declaration of Conformity for Machinery

In accordance with DIRECTIVE 2006/42/EC OF THE EUROPEAN PAR-LIAMENT AND OF THE COUNCIL, Appendix I, BASIC HEALTH AND SAFETY REQUIREMENTS, section 1.7.4.2. C.

We,

- ProMinent Systems s.r.o.
- Fügnernova ul. 567
- CZ 33601 Blovice

hereby declares that the product specified in the following, complies with the relevant basic health and safety requirements of the EC Directive, on the basis of its functional concept and design and in the version distributed by us. This declaration loses its validity in the event of a modification to the product not agreed with us.

| Designation of the product:                  | Automatic polyelectrolyte treatment system, Ultromat S7-1200 |  |
|----------------------------------------------|--------------------------------------------------------------|--|
| Serial number:                               | refer to nameplate on the device                             |  |
| Relevant EC directives:                      | EC Machinery Directive (2006/42/EC)                          |  |
|                                              | EC EMC Directive (2004/108/EC)                               |  |
|                                              | EC Low Voltage Directive (2006/95/EC)                        |  |
| Harmonised standards applied, in particular: | CSN EN 60204-1 ed.2:2007                                     |  |
|                                              | CSN EN ISO 4413:2011                                         |  |
|                                              | CSN EN 61000-2-4 ed.2:2003                                   |  |
|                                              | CSN EN 12100                                                 |  |
|                                              | CSN EN 953+A1:2009                                           |  |
|                                              | CSN EN 55011 ed.3:2010                                       |  |
|                                              | CSN EN 61140 ed.2:2003                                       |  |
|                                              | CSN EN 60446 ed.2:2008                                       |  |
| Date:                                        | 01/08/2011                                                   |  |

#### Extract from the EC Declaration of Conformity

You can find the EC Declaration of Conformity as a download under <u>http://www.prominent.de/Service/Download-Service.aspx</u>

# 17 Index

| Ρ |  |
|---|--|
|   |  |

| Profibus                                         | 59  |
|--------------------------------------------------|-----|
| Pump                                             | 32  |
| R                                                |     |
| Relevant EC directives                           | 83  |
| S                                                |     |
| Safety Equipment                                 | 13  |
| Safety information                               | . 9 |
| Sensor                                           | 31  |
| Serial number                                    | 83  |
| Setting the Sigma (Factory Settings)             | 32  |
| Sigma                                            | 32  |
| Stainless steel                                  | 19  |
| Stirrer stirrer shafts                           | 19  |
| Storing the system 15,                           | 25  |
| Swinging loads                                   | 15  |
| System damage during transport                   | 15  |
| System dimensions                                | 18  |
| U                                                |     |
| Ultromat Safety Information                      | 11  |
| Users' qualifications                            | 11  |
| W                                                |     |
| Warning labels                                   | 13  |
| What concentrations are possible?                | 16  |
| What is the purpose of the powder feeder device? | 24  |
| What viscosities are possible?                   | 16  |
|                                                  |     |

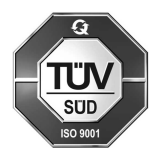

ProMinent GmbH Im Schuhmachergewann 5 - 11 69123 Heidelberg Telephone: +49 6221 842-0 Fax: +49 6221 842-419 email: info@prominent.com Internet: www.prominent.com

985956, 3, en\_GB